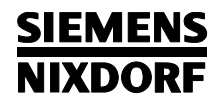

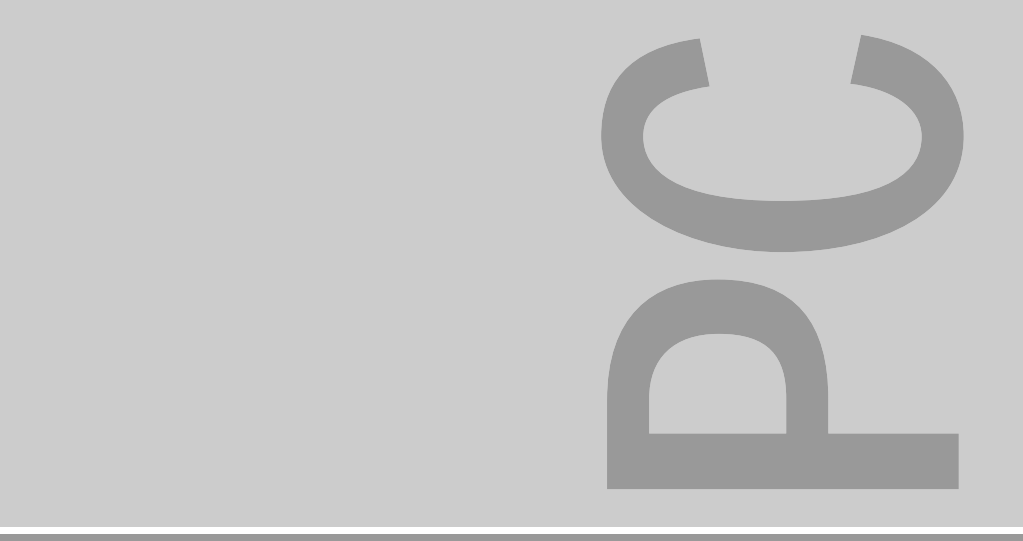

# System board D858

ISA / PCI

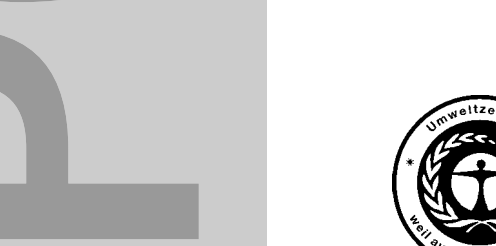

Dieses Handbuch wurde auf Recycling-Papier gedruckt. This manual has been printed on recycled paper. Ce manuel est imprimé sur du papier recyclé. Este manual ha sido impreso sobre papel reciclado. Questo manuale è stato stampato su carta da riciclaggio. Denna handbok är tryckt på recyclingpapper. Dit handboek werd op recycling-papier gedrukt.

Herausgegeben von/Published by Siemens Nixdorf Informationssysteme AG D-33094 Paderborn D-81730 München

Bestell-Nr./Order No.: A26361-D858-Z120-1-7619 Printed in the Federal Republic of Germany AG 0596 05/96

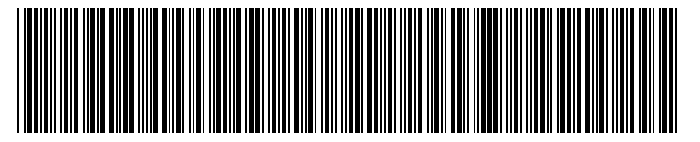

A26361-D858-Z120-1-7619

# Is there ...

... any technical problem or other question you need clarified?

Please contact:

- one of our IT Service Shops
- your sales partner
- your sales office

You will find the addresses of the IT Service Shops in the enclosed warranty coupon booklet.

... anything you want to tell us about this manual? Please send us your comments quoting the order number of the manual.

Siemens Nixdorf Informationssysteme AG User Documentation Department BS2000 QM2, Otto-Hahn-Ring 6, 81730 München, Germany

Fax: ++49 89 / 6 36-4 04 43

# SIEMENS NIXDORF

# System board D858

ISA / PCI

Technical Manual

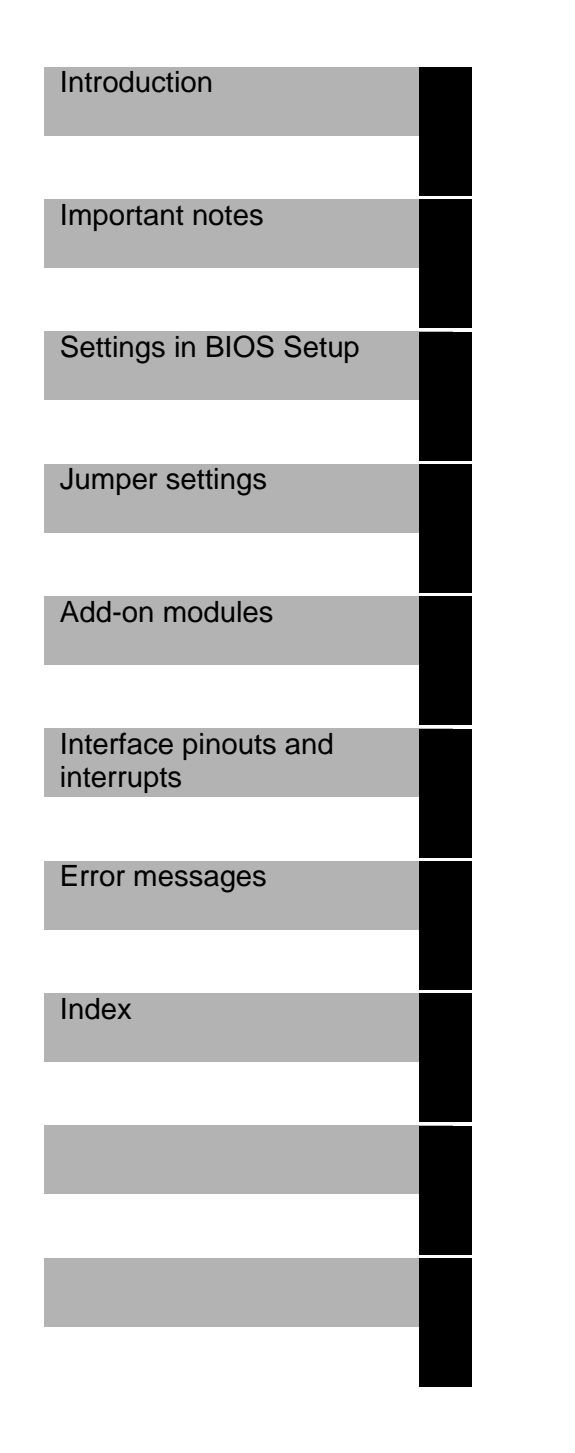

# Your training needs . . .

The Siemens Nixdorf Training Centers offer you a wide range of training courses in information technology and on IT products and other subjects - onsite near to your workplace or offsite at one of our training centers.

Contact us for information on consulting, course schedules and selfstudy material.

Please write or fax:

Siemens Nixdorf Informationssysteme AG Training Center, Beratungsservice D-81730 München

Fax.: ++49 89 636-42945

Adaptec is a registered trademark of Adaptec Inc. Intel and Pentium are registered trademarks and OverDrive is a trademark of Intel Corporation, USA.

Microsoft, MS, MS-DOS, Windows and Windows 95 are registered trademarks of Microsoft Corporation.

PS/2 and OS/2 Warp are registered trademarks of International Business Machines, Inc.

SCO and SCO UNIX are registered trademarks of Santa Cruz Operation. All other trademarks referenced are the trademarks or registered trademarks of their respective owners, whose protected rights are acknowledged.

Copyright © Siemens Nixdorf Informationssysteme AG 1995

All rights, including rights of translation, reproduction by printing, copying or similar methods, even of parts are reserved.

Offenders will be liable for damages.

All rights, including rights created by patent grant or registration of a utility model or design, are reserved.

Delivery subject to availability; right of technical modifications reserved.

# Contents

| Introduction       1         Notational conventions       1         Features       2 |
|--------------------------------------------------------------------------------------|
| Important notes                                                                      |
| Notes on software       7         Standard VGA driver       7                        |
| Settings in BIOS Setup                                                               |
| System settings - Main menu                                                          |
| Time and Date - System Time / System Date                                            |
| Floppy disk drive - Diskette A / Diskette B                                          |
| Hard disk drives - Hard Disk 1 to Hard Disk 4                                        |
| System Startup - Boot Options 14                                                     |
| Type of monitor - Video Display 15                                                   |
| Base Memory 15                                                                       |
| Extended Memory 15                                                                   |
| Making advanced system settings - Advanced menu 16                                   |
| Cache - Cache Memory 17                                                              |
| ROM areas in the RAM - Shadow Memory 19                                              |
| Peripheral Configuration 20                                                          |
| PCI Configuration 23                                                                 |
| Advanced System Configuration 25                                                     |
| Plug&Play functionality - Plug & Play O/S 25                                         |
| Reset Configuration Data 26                                                          |
| Hard disk access - Large Disk Access Mode 26                                         |
| Setting up the security features - Menu Security 27                                  |
| Setup Password / System Password 27                                                  |
| Set Setup Password 28                                                                |
| Setup Password Lock 28                                                               |
| Set System Password 28                                                               |
| System Password Mode 29                                                              |
| System Load 29                                                                       |
| Setup Prompt                                                                         |
| Virus Warning                                                                        |
| Diskette Write                                                                       |
| Write protection for System BIOS - Flash Write                                       |
| Soft Power Off                                                                       |
| Remote Power On 31                                                                   |

# Contents

| Setting energy saving functions - Power menu              | 32        |
|-----------------------------------------------------------|-----------|
| Extent of energy saving functions - Power Management Mode | 32        |
| Standby mode - Standby Timeout                            | 33        |
| Hard disk energy saving functions - Hard Disk Timeout     | 33        |
| Processor clock - Standby CPU Speed                       | 33        |
| Terminating energy saving functions - Wakeup Event        | 34        |
| Exiting BIOS Setup - Exit menu                            | 34        |
| Save Changes & Exit                                       | 34        |
| Discard Changes & Exit                                    | 35        |
| Get Default Values                                        | 35        |
| Load Previous Values                                      | 35        |
| Save Changes                                              | 35        |
| Second-level cache                                        | 35        |
|                                                           |           |
| Settings with jumper                                      | 37        |
| Write protection for System BIOS - jumper 7-8             | 37        |
| Recovering System BIOS - jumper 11-12                     | 38        |
| ······································                    |           |
| Add-on modules                                            | 39        |
|                                                           | 40        |
| Replacing the processor                                   | 42        |
| Ungrading Second-level Cache                              | 43        |
| Replacing the lithium battery                             | 11        |
|                                                           |           |
| Interface ninouts and interrunts                          | 45        |
| Connector for power supply                                | <b>45</b> |
| Connector for soft-off power supply                       | 45<br>45  |
| Connector for soft-off switch                             | 45<br>45  |
| Connector for device loudeneaker                          | 40<br>46  |
| Connector for remote on                                   | 46        |
| Connector 1 for LED indicators                            | 40        |
| Connector 2 for LED indicators                            | 40<br>17  |
| Connector for CD-ROM/audio input (optional)               | 47<br>17  |
| Soundblaster compatible audie CD ROM connector (optional) | 47        |
|                                                           | 47<br>70  |
| Microphone connector (optional)                           | 40<br>10  |
| Laudspeaker / headphones connector (optional)             | 40<br>10  |
| Connector for Ways Table board (optional)                 | 40<br>40  |
|                                                           | 49        |
|                                                           | 50        |
| Disput in CDD mode                                        | 51<br>54  |
|                                                           | 51        |
| Pinout in EPP mode                                        | 52        |
| Pinout in ECP mode                                        | 52        |

| Serial interface 1       5         Serial interface 2 (optional)       5         PS/2 mouse port (optional)       5         PS/2 keyboard port (optional)       5         Keyboard port (diode socket connector, optional)       5         Interrupt Request Levels and DMA channels       5 | 53<br>54<br>54<br>55<br>55<br>56 |
|----------------------------------------------------------------------------------------------------|----------------------------------|
| Error messages                                                                                                    | 57                               |
| Messages d'erreur 5                                                                                                    | 59                               |
| Mensajes de error 6                                                                                                    | 61                               |
| Messagi di errore                                                                                                    | 63                               |
| Felmeddelanden                                                                                                    | 65                               |
| Foutmeldingen                                                                                                    | 67                               |
| Index                                                                                                    | 69                               |

# Introduction

This description applies for the system board D858 with PCI Bus (**P**eripheral **C**omponent Interconnect).

# **Notational conventions**

The meanings of the symbols and fonts used in this manual are as follows:

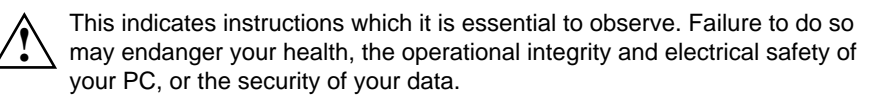

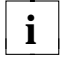

This symbol is followed by supplementary information, remarks and tips.

- Texts which follow this symbol describe activities that must be performed in the order shown.
- \_ This symbol means that you must enter a blank space at this point.

This symbol means that you must press the Enter key.

Texts in this typeface are screen outputs from the PC.

Texts in this bold typeface are the entries you make via the keyboard.

Texts in italics indicate commands or menu items.

"Quotation marks" indicate highlighted text and names of chapters.

# Features

- 64-bit microprocessor Pentium with 16 Kbyte internal cache (first-level cache; 8 Kbyte data cache, 8 Kbyte address cache) or OverDrive processor for Pentium
- Math coprocessor: integrated in processor
- Memory configuration on system board: 8 to 128 Mbyte
- Second-level cache on the system board: 0, 256 or 512 Kbyte
- PCI bus
- Disk controller connected to PCI bus for up to four IDE drives (e.g. fast IDE hard disk drives, ATAPI CD ROM drives)
- Audio controller
- Real-time clock/calendar with integrated battery backup
- 128 Kbyte Flash-BIOS
- Floppy disk controller (up to 2.88 Mbyte format)
- Bus interface for platter
- Connector for remote on
- Connector for CD-ROM (audio)
- Connector for processor fan
- Connector for device loudspeaker
- Microphone connector
- Audio input
- Connector for loudspeaker
- Game Port / MIDI Port
- Parallel interface (ECP- and EPP-compatible)
- 1 or 2 serial interfaces
- PS/2 mouse interface (optional)
- Keyboard interface (PS/2- or diode socket connector)

2

### Introduction

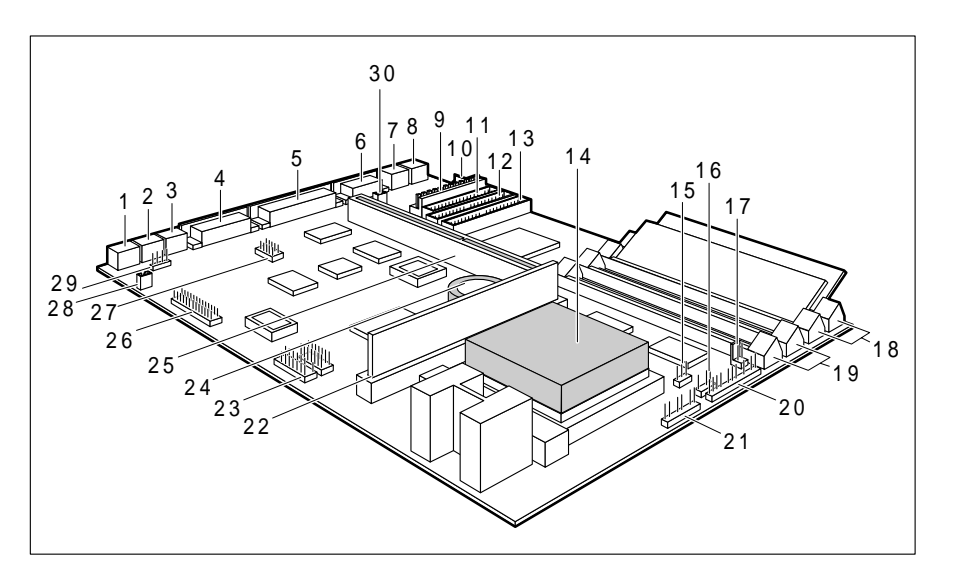

- 1 = Microphone connector (optional)
- 2 = Audio input (optional)
- 3 = Connector for loudspeaker / headphones (optional)
- 4 = Game / MIDI Port
- 5 = Parallel interface
- 6 = Serial interface 1
- 7 = PS/2 mouse interface (optional)
- 8 = Keyboard port
- 9 = Connector for power supply
- 10 = Connector for soft-off power supply
- 11 = Connector for floppy disk drive
- 12 = Connector for IDE drives 1 and 2 (e. g. hard disk)
- 13 = Connector for IDE drives 3 and 4
- 14 = Processor with heat sink
- 15 = Connector for processor fan

- 16 = Connector for device loudspeaker
- 17 = Connector for soft-on/off switch
- 18 = Location bank 0 for main memory
- 19 = Location bank 1 for main memory
- 20 = Connector 1 for LED indicators
- 21 = Connector 2 for LED indicators
- 22 = Location for second-level Cache
- 23 = Connector for
  - compact PC extension (optional)
- 24 = Lithium battery
- 25 = Bus interface
- 26 = Connector for
  - Wave Table board (optional)
- 27 = Serial interface 2 (optional)
- 28 = Soundblaster compatible audio CD-ROM connector (optional)
- 29 = Connector for
  - CD audio input (optional)
- 30 = Connector for remote on

# **Important notes**

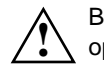

Be sure to read this page carefully and note the information before you open the PC.

Please note the information provided in the chapter "Safety" in the Operating Manual of the PC.

Incorrect replacement of the lithium battery may lead to a risk of explosion. It is therefore essential to observe the instructions in the section "Add-on modules - Replacing the lithium battery".

The lithium battery must be replaced with an identical battery or a battery type recommended by the manufacturer (CR2032).

Do not throw lithium batteries into the trashcan. Your vendor or dealer or their authorized representatives will take used batteries back free of charge so that they can be recycled or disposed of in the proper manner.

Connecting cable for peripherals must be adequately insulated to avoid interference.

# ADVARSEL

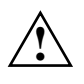

Lithiumbatteri - Eksplosionsfare ved fejlagtig håndtering. Udskiftning må kun ske med batteri af samme fabrikat og type. Lever det brugte batteri tilbage til leverandøren.

# ADVARSEL

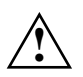

Eksplosjonsfare ved feilaktig skifte av batteri. Benytt samme batteritype eller en tilsvarende type anbefalt av apparatfabrikanten. Brukte batterier kasseres i henhold til fabrikantens instruksjoner.

# VARNING

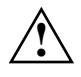

Eksplosionsfara vid felaktigt batteribyte. Använd samma batterityp eller en ekvivalent typ som rekommenderas av apparattillverkarenfabrikanten. Kassera använt batteri enligt fabrikantens instruktion.

# VAROITUS

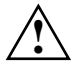

Paristo voi räjähtää, jos se on virheellisesti asennettu. Vaihda paristo ainoastaan laitevalmistajan suosittelemaan tyyppiin. Hävitä käytetty paristo valmistajan ohjeiden mukaisesti.

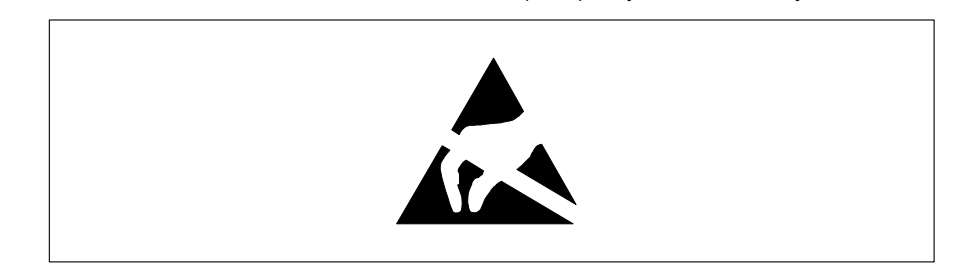

Modules with electrostatic sensitive devices (ESD) may be identified by labels.

When you handle modules fitted with ESDs, you must observe the following points under all circumstances:

- When you handle modules fitted with ESDs, you must always discharge yourself (e.g. by touching a grounded object) before working.
- The equipment and tools you use must be free of static charges.
- Pull out the power plug before inserting or pulling out modules containing ESDs.
- Always hold modules with ESDs by their edges.
- Never touch pins or conductors on modules fitted with ESDs.

6

# Notes on software

# Program with time loops

Problems can occur with programs in which time loops have been implemented through software loops. This applies in particular to older programs which were written for 8 MHz processors.

# **Standard VGA driver**

If you are using a Matrox Impression VGA board in your PC and want to work with the Windows standard VGA drivers supplied (e.g. for installation), you must set the audio controller entry in the BIOS setup to *Disabled*. If you do not, errors may occur.

When the audio controller is set to Disabled, the Game Port is also disabled.

After the VGA driver of the Matrox Impression VGA board has been linked in, you can set the base address of the audio controller.

# **Settings in BIOS Setup**

The *BIOS Setup* menu allows you to set your hardware configuration and system functions. In addition, the *BIOS Setup* displays technical information on the PC's configuration.

When it is supplied, the PC is set to factory default settings which you can alter in the *BIOS Setup* menus. Any changes you make take effect as soon as you save the settings and quit the *BIOS Setup*.

The Operating Manual describes how to call the setup menu and change menu entries.

You can select the following settings in the *BIOS Setup*: *Main* - system functions *Advanced* - advanced system configuration *Security* - security features *Power* - power-management features *Exit* - save and guit

i

The various menus are described below with all setting options. Since the setting options depend on your PC's hardware configuration, some of them may not be offered in the BIOS setup.

# System settings - Main menu

In the Main menu you can set up the following:

- Time (in the field marked System Time)
- Date (in the field marked *System Date*)
- Floppy disk drive (in the field marked *Diskette A* or *Diskette B*)
- Hard disk drive (in the submenus of *Hard Disk*)
- Display device (in the field marked Video Display)
- System boot (in the submenus of *Boot Options*)

| Phoenix BIOS Se<br><b>Main</b> Advanced                                                              | tup Copyright 1985-94 Phoenix<br>Security Power Exit                | Technologies Ltd.                       |
|----------------------------------------------------------------------------------------------------|---------------------------------------------------------------------|-----------------------------------------|
| System Time:<br>System Date:<br>Diskette A:<br>Diskette B:<br>Hard Disk 1:<br>Hard Disk 2:           | [07:42:19]<br>[02/28/1995]<br>[1.4M]<br>[None]<br>540 Mbyte<br>None | Item Specific Help                      |
| <ul> <li>Hard Disk 3:</li> <li>Hard Disk 4:</li> <li>Boot Options</li> <li>Video Display:</li> </ul> | None<br>None<br>[EGA/VGA]                                           |                                         |
| Base Memory:<br>Extended Memory:                                                                     | 640K<br>7M                                                          |                                         |
| F1 Help $\uparrow \downarrow$ Select I<br>ESC Exit $\leftarrow \rightarrow$ Select                   | tem -/+ Change Values<br>Menu Enter Execute Command                 | F9 Setup Defaults<br>F7 Previous Values |

Example for Main menu

# Time and Date - System Time / System Date

The *System Time* field and the *System Date* field show the time and date respectively according to the PC. The time is shown in the format *hh:mm:ss* (hours:minutes:seconds) and the date is shown in the format *mm/dd/yyyy* (month/day/year).

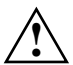

10

If the settings in the *System Time* and *System Date* fields are frequently wrong when you power up the computer, the lithium battery is dead. Change the battery as described in "Add-on modules - Replacing the lithium battery").

# Floppy disk drive - Diskette A / Diskette B

These two fields are used to specify the type of floppy disk drive installed.

360K, 720K, 1.2M, 1.4M, 2.8M

The entry depends on the floppy disk drive installed (default entry *Diskette A*: *1.4M*).

None A floppy disk drive is not installed (default entry *Diskette B: None*).

# Hard disk drives - Hard Disk 1 to Hard Disk 4

call the submenu to make corresponding settings of the IDE hard disk drive.

| • |  |
|---|--|
| 1 |  |
| - |  |

You should change the default settings only if you are connecting an additional IDE drive to one of the two IDE connectors.

The maximum transfer rate of two IDE drives connected to the same connector is determined by the slower of the two. Fast hard disks should therefore be connected to the first IDE connector and identified as *Hard Disk 1* or *Hard Disk 2*; slower IDE drives (e.g. CD ROM drives) should be connected to the second IDE connector and identified as *Hard Disk 3* or *Hard Disk 4*.

The following description of the setting options for *Hard Disk 1* also applies to *Hard Disk 2*, *Hard Disk 3* and *Hard Disk 4*. The default settings depend on the installed drive.

| Main<br>Hard Disk 1:                                              | 540 Mbyte                                               | Item Specific Hel                       |
|-------------------------------------------------------------------|---------------------------------------------------------|-----------------------------------------|
| Autotype Hard Disk:                                               | [Press Enter]                                           |                                         |
| Type:<br>Cylinders:<br>Heads:<br>Sectors/Track:<br>Write Precomp: | [User] 540 Mbyte<br>[ 1046]<br>[ 16]<br>[ 63]<br>[None] |                                         |
| Transfer Mode:<br>LBA Translation:<br>PIO Mode:<br>32 Bit I/O:    | [Standard]<br>[Disabled]<br>[Standard]<br>[Enabled]     |                                         |
| $\begin{array}{llllllllllllllllllllllllllllllllllll$              | Item -/+ Change Values<br>Menu Enter Execute Command    | F9 Setup Defaults<br>F7 Previous Values |

Example for the submenu Hard Disk 1

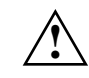

12

New values may only be defined for unused or newly partitioned hard disks.

# Type - Hard Disk Type

This field is used to specify the type of hard disk drive installed.

| None    | You cannot change the hard disk parameters ( <i>Cylinders</i> , <i>Heads</i> , <i>Sector/Track</i> and <i>Write Precomp</i> ). Either an IDE drive has not been installed, or the values have been set with <i>Autotype Hard Disk</i> . |  |  |  |  |
|---------|----------------------------------------------------------------------------------------------------|--|--|--|--|
| 1 to 39 | The hard disk parameters (Cylinders, Heads, etc.) are preset.                                                                                                    |  |  |  |  |
| Auto    | If the hard disk supports this mode, the setup menu reads the hard disk parameters from the disk itself and sets them automatically. You do not need to select the parameters yourself.                                                 |  |  |  |  |
| User    | You can enter the hard disk parameters ( <i>Cylinders</i> , <i>Heads</i> etc.) yourself.<br>If you have set the hard disk parameters with <i>Autotype Hard Disk</i> , you can only reduce the values.                                   |  |  |  |  |
|         | Examples of user-defined entries (IDE drives):                                                                                                    |  |  |  |  |
|         | hard disk-<br>parameterhard disk capacity in Mbyte2102703405408501024                                                                                                    |  |  |  |  |

| Cylinders     | 683  | 915  | 904  | 1046 | 1654 | 2097 |  |
|---------------|------|------|------|------|------|------|--|
| Heads         | 16   | 12   | 16   | 16   | 16   | 16   |  |
| Sectors       | 38   | 48   | 46   | 63   | 63   | 63   |  |
| Write Precomp | None | None | None | None | None | None |  |
|               |      |      |      |      |      |      |  |

# Cylinders, Heads, Sectors/Track, Write Precomp - hard disk parameter

These hard disk parameters are set in accordance with the IDE hard disk drive (e.g. automatically with *Autotype Hard Disk*). If you want to change the hard disk parameters manually, set the *Type* field to *User*.

Main

# Transfer Mode

This field specifies the transfer mode for the IDE hard disk drive.

*Standard* One block is transferred for each interrupt (default entry).

# 2 Sectors, 4 Sectors, 6 Sectors, 8 Sectors, 16 Sectors,

The set number of blocks (sectors) is transferred for each interrupt.

# LBA Translation - Addressing

This field enables and disables the LBA (Logical Block Addressing) mode. LBA mode allows you to install and use hard disks with a capacity of more than 528 Mbytes. If a hard disk supports LBA mode, you can use the full capacity of the IDE hard disk.

The default entry depends on the installed IDE hard disk drive. Change the default entries only if you are installing another hard disk drive.

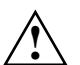

You may only use IDE drives in the LBA mode selected when they were set up. In other words, if you set up a hard disk with LBA mode *Disabled*, you may only operate the hard disk with LBA mode *Disabled*.

- *Enabled* If the hard disk supports LBA and it has a capacity of more than 528 Mbytes, the BIOS translates the hard disk parameters, allowing the disk's full capacity to be used. If the hard disk does not support LBA, its parameters are not translated.
- *Disabled* The BIOS uses the hard disk parameters and supports a maximum capacity of 528 Mbytes.

# PIO Mode - Transfer rate

The PIO ( ${\bf P}\mbox{rog}\mbox{rammed}\ {\bf I}\mbox{nput}\ {\bf O}\mbox{utput})$  Mode defines the transfer rate of the IDE hard disk drive.

- *Standard* 0,8 Mbyte/s to 2 Mbyte/s (default entry).
- *Fast PIO 1* 2 Mbyte/s to 4 Mbyte/s.
- Fast PIO 2 4 Mbyte/s to 5 Mbyte/s.
- Fast PIO 3 5 Mbyte/s to 8 Mbyte/s.

# 32 Bit I/O - Bus width for data transfer

legt die Busbreite für die Datenübertragung zwischen Prozessor und IDE-Controller fest.

specifies the width of data transmission between the processor and the IDE controller.

*Enabled* The data transfer is 32 bits in width at the PCI bus. This enhances performance (default entry).

*Disabled* The data transfer is 16 bits in width.

# **System Startup - Boot Options**

# calls a submenu in which you can select the settings for system startup of the PC.

| Phoenix BIOS Setup Copyright 1985-94 Phoenix <b>Main</b>                                                                           | Technologies Ltd.                       |
|----------------------------------------------------------------------------------------------------|-----------------------------------------|
| Boot Options                                                                                                    | Item Specific Help                      |
| POST Error Halt: [Halt On All Errors]<br>Quick Boot: [Disabled]                                                                    |                                         |
| F1 Help $\uparrow \downarrow$ Select Item -/+ Change Values<br>ESC Exit $\leftarrow \rightarrow$ Select Menu Enter Execute Command | F9 Setup Defaults<br>F7 Previous Values |

Example for submenu Boot Options

13

# POST Error Halt - Aborting system startup

defines whether the system startup is to be aborted and the system halted when an error is detected.

### Halt On All Errors

If the self-test detects an error, system startup is aborted after the self-test, and the system is halted (default entry).

# No Halt On Any Errors

The system startup is not aborted. The error is ignored as far as possible.

# **Quick Boot**

can reduce the extent of the self-test and thus accelerate the system startup.

- *Enabled* When the PC is switched on, the quick self-test is carried out, in which the floppy disk drives are not checked.
- *Disabled* When the PC is switched on, the complete PC configuration is tested (default entry).

# Type of monitor - Video Display

This field is used to specify the type of monitor connected.

EGA/VGA, Color 80, Monochrome default entry: EGA/VGA

# **Base Memory**

This field indicates the size of the available base memory below 1 Mbyte.

# **Extended Memory**

This field indicates the size of the memory above 1 Mbyte.

# Making advanced system settings - Advanced menu

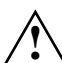

Settings in BIOS Setup

Change the default settings only for special applications. Incorrect settings can cause malfunctions.

You can make the following system settings in the *Advanced* menu:

- Internal cache and second-level cache (in the *Cache Memory* submenu)
- Copy BIOS sections to the RAM (in the *Shadow Memory* submenu)
- Interfaces and controllers (in the *Peripheral Configuration* submenu)
- Timers for PCI slots (in the PCI Configuration submenu)
- Data access to hard disk (in the Advanced System Configuration submenu)
- Plug&Play functionality (in the *Plug and Play O/S* field)
- Configuration data (in the Reset Configuration Data field)
- Hard disk access (in the *Large Disk Access Mode* field)

|   | Main                                                                                                    | Advanced                                                                                     | Security                        | Power             | Exit              |                                         |
|---|----------------------------------------------------------------------------------------------------|----------------------------------------------------------------------------------------------|---------------------------------|-------------------|-------------------|-----------------------------------------|
|   | Warning!<br>Setting items on this menu to incorrect values<br>may cause your system to malfunction.<br>Cache Memory<br>Shadow Memory<br>Peripheral Configuration<br>PCI Configuration<br>Advanced System Configuration |                                                                                              |                                 |                   | <i>r</i> alues    | Item Specific Help                      |
|   | Plug &<br>Reset (<br>Large I                                                                                                    | Play O/S:<br>Configuration I<br>Disk Access Moo                                              | [No]<br>Data: [No]<br>Le: [DOS] |                   |                   |                                         |
| F | 71 Help<br>ESC Exit                                                                                                    | $  \stackrel{\uparrow\downarrow}{\leftarrow}  Select I \\ \leftarrow \rightarrow  Select 1 $ | tem -/+<br>Menu Enter           | Change<br>Execute | Values<br>Command | F9 Setup Defaults<br>F7 Previous Values |

Phoenix BIOS Setup Copyright 1985-94 Phoenix Technologies Ltd.

Example for the Advanced menu

# Cache - Cache Memory

calls a submenu in which you can make the settings for the internal cache (in the processor) and the second-level cache (on the system module).

| Phoenix BIOS Setup Copyright 1985-94 Phoenix Technologies Ltd.<br>Advanced                                           |                                                                                  |                                         |  |  |  |  |
|----------------------------------------------------------------------------------------------------|----------------------------------------------------------------------------------|-----------------------------------------|--|--|--|--|
| Cache                                                                                                    | Memory                                                                           | Item Specific Help                      |  |  |  |  |
| Cache:<br>Cache Mode:                                                                                                | [Intern And Extern]<br>Write Back                                                |                                         |  |  |  |  |
| Cache System BIOS Area:<br>Cache Video BIOS Area:                                                                    | [Enabled]<br>[Enabled]                                                           |                                         |  |  |  |  |
| Cache Memory Regions<br>C800 - CBFF:<br>CC00 - CFFF:<br>D000 - D3FF:<br>D400 - D7FF:<br>D800 - DBFF:<br>DC00 - DFFF: | [Disabled]<br>[Disabled]<br>[Disabled]<br>[Disabled]<br>[Disabled]<br>[Disabled] |                                         |  |  |  |  |
| F1 Help $\uparrow \downarrow$ Select Item<br>ESC Exit $\leftrightarrow \rightarrow$ Select Menu                      | -/+ Change Values<br>Enter Execute Command                                       | F9 Setup Defaults<br>F7 Previous Values |  |  |  |  |

Example for submenu Cache Memory

# Cache - cache utilization

This field switches the cache (SRAM) on and off. The cache is a buffer to which parts of the main memory and BIOS can be temporarily copied. The PC's performance is higher when the cache is switched on.

You must disable the cache if:

- the access time is too short for older applications
- you are installing OS/2 Warp

*Intern only* only the internal cache is used.

# Intern and Extern

Internal (first-level cache) and external cache (second-level cache) are enabled. If there is no external Cache, only the internal cache is used (default entry).

*Disabled* Internal (first-level cache) and external cache (second-level cache) are disabled. All cache-related settings are then without effect.

# Cache Mode

Condition: The Cache field must be set to Intern only or Intern and Extern.

*Cache Mode* sets the mode in which the CPU uses the cache.

In write-back mode the CPU writes information to the cache and the information is only written to main memory if necessary. Memory and cache contents are not identical. In write-back mode the performance is higher than in write-through mode. In write-through mode the processor writes the information to the cache and to main memory. The contents of memory and cache are identical.

*Write Back* The cache works in write-back mode (permanently assigned).

# Cache System BIOS Area / Cache Video BIOS Area

Condition: The Cache field must be set to Intern only or Intern and Extern.

*Cache System BIOS Area* and *Cache Video BIOS Area* lets you specify the BIOS that should be mapped to the cache. Mapping the BIOS to the cache increases system performance.

| Enabled | The specified BIOS is | mapped to the cache | (default entry). |
|---------|-----------------------|---------------------|------------------|
|         |                       |                     |                  |

*Disabled* The specified BIOS is not mapped to the cache.

# **Cache Memory Regions**

Condition: The Cache field must be set to Intern only or Intern and Extern.

*Cache Memory Regions* lets you specify the BIOS ROM areas that should be mapped to the cache. Mapping the BIOS ROM areas to the cache increases system performance.

*Enabled* The relevant ROM area is mapped to the cache.

*Disabled* The relevant ROM area is not mapped to the cache (default entry).

17

# **ROM areas in the RAM - Shadow Memory**

calls a submenu in which you can specify which parts of the ROM (Read Only Memory) are to be copied to the faster RAM (Random Access Memory) at system startup.

| Phoenix BIOS Setup Copyright 1985-94 Phoenix Technologies Ltd.<br>Advanced                                           |                                                                                       |                                         |  |
|----------------------------------------------------------------------------------------------------|---------------------------------------------------------------------------------------|-----------------------------------------|--|
| Sh                                                                                                    | adow Memory                                                                           | Item Specific Help                      |  |
| System Shadow:<br>Video Shadow:                                                                                      | Enabled<br>[Enabled]                                                                  |                                         |  |
| Shadow Memory Region<br>C800 - CBFF:<br>CC00 - CFFF:<br>D400 - D3FF:<br>D400 - D7FF:<br>D800 - DBFF:<br>DC00 - DFFF: | s<br>[Disabled]<br>[Disabled]<br>[Disabled]<br>[Disabled]<br>[Disabled]<br>[Disabled] |                                         |  |
| F1 Help $\uparrow \downarrow$ SelectESC Exit $\leftrightarrow \rightarrow$ Select                                    | Item -/+ Change Values<br>Menu Enter Execute Command                                  | F9 Setup Defaults<br>F7 Previous Values |  |

Example for submenu *Shadow Memory* 

# System Shadow

This field is always *Enabled*, because the System BIOS is automatically copied to the faster RAM.

# **Video Shadow**

This field allows you to copy the video BIOS to fast RAM. Copying the video BIOS to fast RAM increases system performance.

*Enabled* The video BIOS is copied to fast RAM (default entry).

*Disabled* The video BIOS is not copied to fast RAM. This setting is not effective unless an external terminal controller is used.

# **Shadow Memory Regions**

*Shadow Memory Regions* allows you to copy ROM areas to fast RAM. Copying ROM areas to fast RAM increases system performance.

| Enabled  | The ROM area is copied to fast RAM.                     |
|----------|---------------------------------------------------------|
| Disabled | The ROM area is not copied to fast RAM (default entry). |

# **Peripheral Configuration**

calls a submenu in which you can set the interfaces and controllers.

| Phoenix BIOS Setup Copyright 1985-94 Phoenix Technologies Ltd.<br>Advanced                                                                                    |                                                                                                    |                                         |  |  |
|----------------------------------------------------------------------------------------------------|----------------------------------------------------------------------------------------------------|-----------------------------------------|--|--|
| Peripheral Co                                                                                                    | onfiguration                                                                                                    | Item Specific Help                      |  |  |
| Serial 1:<br>Serial 2:<br>Parallel:<br>Parallel Mode:<br>Diskette Controller:<br>Hard Disk Controller:<br>Mouse Controller:<br>Audio Controller:<br>Gameport: | [Auto]<br>[Disabled]<br>[Auto]<br>[Printer]<br>[Enabled]<br>[Primary And Secondary]<br>[Enabled]<br>[220h]<br>[Enabled] |                                         |  |  |
| F1 Help $\uparrow \downarrow$ Select Item<br>ESC Exit $\leftrightarrow$ Select Menu                                                                           | -/+ Change Values<br>Enter Execute Command                                                                              | F9 Setup Defaults<br>F7 Previous Values |  |  |

Example for submenu Peripheral Configuration

# Serial 1 / Serial 2 - Serial interfaces

This field selects the address and the interrupt used to access serial interface.

3F8h, IRQ4; 2F8h, IRQ3; 3E8h, IRQ4; 2E8h, IRQ3; The serial interface is set to the shown address and interrupt.

- Auto The serial interface is automatically set to the next available combination (address, interrupt) (default entry).
- *Disabled* The serial interface is disabled.

# Parallel - parallel interface

This field selects the address and the interrupt used to access parallel interface.

378h, IRQ7; 278h, IRQ5; 3BCh, IRQ7

The parallel interface is set to the shown address and interrupt.

- Auto The parallel interface is automatically set to the next available combination (address, interrupt) (default entry).
- *Disabled* The parallel interface is disabled.

### **Parallel Mode**

This field is used to specify whether the parallel interface is to be used as a bidirectional input/output port or just as an output port.

In addition, LPT1 and LPT2 can be configured for *ECP*, *EPP*, and *ECP* and *EPP* transfer modes, which allow transfer rates of 2 and 2.4 Mbyte/s. These modes will only work with peripheral devices which also support them. The field *Parallel* must be set to *378h* or *278h*.

| Printer | The port functions as an output port only (default entry). |
|---------|------------------------------------------------------------|
|---------|------------------------------------------------------------|

*Bidirection* Data can be transferred in both directions across the port.

- *EPP* Fast transfer mode (up to 2 Mbyte/s), can output and receive data. Requires a peripheral device which supports the EPP (Enhanced Parallel Port) transfer mode.
- *ECP* Fast transfer mode (up to 2.4 Mbyte/s), can output and receive data. Requires a peripheral device which supports the ECP (Enhanced Capability Port) transfer mode.

# **Diskette Controller**

| This field is us<br>system board. | ed to enable and disable the built-in floppy disk controller on the    |
|-----------------------------------|------------------------------------------------------------------------|
| Enabled                           | The floppy disk controller is enabled - IRQ 6 is used (default entry). |
| Disabled                          | The floppy disk controller is disabled - IRQ 6 is free.                |

# Hard Disk Controller

This field allows you to enable and disable the built-in IDE hard disk controller. The associated interrupts (IRQ 14 for the first connector, IRQ 15 for the second connector) will only be available if no hard disk is physically connected.

*Primary* The primary IDE hard disk controller is enabled. Two IDE drives (preferably fast hard disks) can be connected to the associated (primary) connector. Interrupt 14 is used.

Primary And Secondary

| Primary and secondary IDE hard disk controller are enabled. The |
|-----------------------------------------------------------------|
| maximum of four IDE drives can be connected. Slow drives (e.g.  |
| CD-ROM) should be preferably connected to the (secondary)       |
| connector.                                                      |
| Interrupts 14 and 15 are used (default entry).                  |
|                                                                 |

*Disabled* Both IDE hard disk controller are disabled.

# Mouse Controller

This field is used to enable and disable the built-in mouse controller on the system board.

*Enabled* The mouse controller is enabled - IRQ 12 is used (default entry).

*Disabled* The mouse controller is disabled - IRQ 12 is free.

# Audio Controller

sets the base address for the audio controller on the system board or disables the audio controller.

220h, 240h, 260h, 280h

The audio controller is set to the corresponding base address. Simultaneously one of the interrupts IRQ 5, IRQ 7, IRQ 9 or IRQ 10 is used. Which interrupt is used is defined by the audio driver software (default entry).

*Disabled* The audio controller is disabled, and does not occupy an interrupt.

# Game Port

Requirement: The Audio Controller field is set to 220h, 240h, 260h or 280h.

This field is used to enable and disable the game port on the system board.

*Enabled* The game port is enabled (default entry).

*Disabled* The game port is disabled.

# **PCI** Configuration

calls a submenu in which you can make the settings for the PCI slots.

| Phoenix BIOS Setup Copyright 1985-94 Phoenix Technologies Ltd.<br>Advanced                 |                                            |                                         |  |  |
|--------------------------------------------------------------------------------------------|--------------------------------------------|-----------------------------------------|--|--|
| PCI Configuration Item Specific Help                                                       |                                            |                                         |  |  |
| VGA Interrupt:                                                                             | [Enabled]                                  |                                         |  |  |
| PCI Device, Slot #1<br>Default Latency Timer:<br>Latency Timer:                            | [Yes]<br>[0040]                            |                                         |  |  |
| PCI Device, Slot #2<br>Default Latency Timer:<br>Latency Timer:                            | [Yes]<br>[0040]                            |                                         |  |  |
| F1 Help $\uparrow \downarrow$ Select Item<br>ESC Exit $\leftarrow \rightarrow$ Select Menu | -/+ Change Values<br>Enter Execute Command | F9 Setup Defaults<br>F7 Previous Values |  |  |

Example for submenu *PCI Configuration* 

# VGA interrupt

assigns an available PCI VGA controller to the interrupt.

*Enabled* IRQ 9 is assigned to the PCI VGA controller (if it exists).

*Disabled* IRQ 9 can be used for other add-on modules.

To enable a change to take effect, exit the Setup menu, switch the device off and then back on again.

# PCI Device, Slot #1: Default Latency Timer PCI Device, Slot #2: Default Latency Timer

specifies the lowest number of clock cycles in which a PCI master module can be active at the PCI bus.

- *Yes* The value predefined by the PCI module is accepted. The entry in the corresponding field for *PCI Device*, *Slot #n: Latency Timer* is ignored (default entry).
- *No* The value predefined by the PCI module is ignored. The value set in the corresponding field for *PCI Device*, *Slot #n: Latency Timer* determines the number of clock cycles.

# PCI Device, Slot #1: Latency Timer PCI Device, Slot #2: Latency Timer

Requirement: the corresponding field for *PCI Device*, *Slot #n: Latency Timer* must be set to *No*.

The field specifies the lowest number of clock cycles in which a PCI master module can be active at the PCI bus.

0000h through 0280h

Number of clock cycles (default entry = 0040h).

# Advanced System Configuration

calls the submenu in which you can make additional system settings.

| Phoenix BIOS Setup Copyright 1985-94 Phoenix Technologies Ltd.<br>Advanced                                           |                                                       |  |
|----------------------------------------------------------------------------------------------------|-------------------------------------------------------|--|
| Advanced System Configuration                                                                                        | Item Specific Help                                    |  |
| Video subsystem: [Auto]                                                                                              |                                                       |  |
| Fl Help $\uparrow \downarrow$ Select Item -/+ Change Variable ESC Exit $\leftrightarrow$ Select Menu Enter Execute ( | alues F9 Setup Defaults<br>Command F7 Previous Values |  |

Example for submenu Advanced System Configuration

# Video Subsystem - Monitor controller

defines settings for the monitor controller. If you are using your own monitor controller and are encountering problems, this setting may be the cause.

Auto default entry

*3C3h*, *46E8h* further possible settings

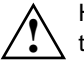

Have settings changed only by a service technician or have the service technician instruct you in how to make changes.

# Plug&Play functionality - Plug & Play O/S

defines the Plug&Play functionality. Plug&Play means that inserted modules are automatically recognized and installed if they support Plug&Play.

- *Yes* The operating system (e.g. Windows 95) takes over some of the Plug&Play functions. You should select this setting only if the operating system supports Plug&Play.
- *No* The BIOS takes over the complete Plug&Play functionality (default entry).

# **Reset Configuration Data**

This field specifies whether the configuration data is reinitialized when the PC is started or not.

- *Yes* When the PC is started the old configuration data is reset. The new configuration data is determined by means of the Plug&Play functionality. The mounted modules and drives are then initialized with this data.
- *No* The mounted modules and drives are initialized with the existing configuration data. The data is not updated when the PC is booted (default entry).

# Hard disk access - Large Disk Access Mode

specifies the type of hard disk access for large hard disks (more than 1024 cylinders, 16 heads). The default setting depends on the operating system being used.

- *DOS* If the operating system uses MS-DOS-compatible hard disk accesses.
- *Other* If the operating system uses hard disk accesses which are not MS-DOS-compatible (e.g. Novell, SCO Unix).

# Setting up the security features - Menu Security

You can set up the following security features in the *Security* menu:

- Protecting BIOS Setup (in the field marked Set Setup Password)
- Protecting add-on module settings (in the field marked *Setup Password Lock*)
- Protecting system boots (in the field marked *Set System Password*)
- Locking input devices (in the field marked *System Password Mode*)
- Prevention of system boots from floppy disk (in the field marked *System Load*)
- Virus Warning (in the field marked Virus Warning)
- Prevention of write operations to floppy disk (in the field marked *Diskette Write*)
- Write protection of BIOS Setup (in the field marked *Flash Write*)
- Switching off by software (in the field marked Soft Power Off)
- Remote Power On (in the field marked *Remote Power On*)

| Phoenix BIOS Setu<br>Main Advanced <b>Se</b>                                                                                                    | p Copyright 1985-94 Phoenix<br><b>ecurity</b> Power Exit                                                                                                    | Technologies Ltd.                       |
|----------------------------------------------------------------------------------------------------|----------------------------------------------------------------------------------------------------|-----------------------------------------|
| Setup Password<br>System Password<br>Set Setup Password Lock:<br>Setup Password Lock:<br>System Password Mode:<br>System Load:<br>Setup Prompt:<br>Virus Warning:<br>Diskette Write:<br>Flash Write:<br>Soft Power Off:<br>Remote Power On: | Not installed -<br>Not installed -<br>[Press Enter]<br>[Standard]<br>[Press Enter]<br>[System]<br>[Standard]<br>[Enabled]<br>[Disabled]<br>[Enabled]<br>[Enabled]<br>[Enabled]<br>[Enabled] | Item Specific Help                      |
| F1 Help $\uparrow \downarrow$ Select Ite<br>ESC Exit $\leftrightarrow$ Select Me                                                                                                    | em -/+ Change Values<br>enu Enter Execute Command                                                                                                    | F9 Setup Defaults<br>F7 Previous Values |

Example for menu *Security* 

# Setup Password / System Password

This field indicates whether the appropriate password is installed or not.

# Set Setup Password

This field enables you to install the setup password. The setup password prevents unauthorized callup of the *BIOS setup*.

Mark the field and press the Return key. You can then enter and confirm the setup password (see also the PC user guide).

# Setup Password Lock

defines the function of the Setup Password. The setting in this field becomes effective as soon as a Setup Password is installed.

- Standard The Setup Password prevents unauthorized calls of the BIOS Setup. (Default entry)
- Extended The keyboard is locked while add-on modules with a supplementary ROM are initialized. This prevents unauthorized access to the settings of the add-on modules. The keyboard is unlocked again after initialization.

This setting is supplementary to the protection of the BIOS Setup from unauthorized calls.

# Set System Password

Requirement: the setup password must be installed.

This field enables you to install the system password. The system password prevents unauthorized access to your system.

Mark the field and press the Return key. You can then enter and confirm the system password (see also the PC user guide).

# System Password Mode

specifies the effect of the system password. The setting in this field becomes effective as soon as a system password is installed.

- System When the PC is started, the system password enables the operating system to be booted. (Default)
- *Keyboard* When the PC is started, the operating system is booted and the keyboard and mouse are locked. The system password unlocks the keyboard and mouse. No prompt is displayed.

# System Load

This field specifies the drive from which the operating system can be loaded.

- *Standard* The operating system can be loaded from floppy disk or hard disk (default entry).
- *Diskette Lock* The operating system can only be loaded from hard disk.

# **Setup Prompt**

This field specifies whether the message Press F2 to enter SETUP is displayed when the PC is rebooted.

- *Enabled* The message Press F2 to enter SETUP is displayed when the system is started (default entry).
- *Disabled* The message is not displayed.

# Virus Warning

This field checks the boot sectors of the hard disk drive to see if any changes have been made since the previous system startup. If they have been changed and the reason for this is unknown, a program for finding computer viruses should be loaded.

- *Enabled* If the boot sector has been changed since the previous system startup (e.g. new operating system or virus attack), a warning is output on the monitor. The warning stays on the monitor until you acknowledge the changes with *Confirm* or deactivate the function (*Disabled*).
- *Confirm* This entry confirms a required change in a boot sector (e.g. new operating system).
- *Disabled* The boot sectors are not checked (default entry).

# **Diskette Write**

This field is used to enable and disable floppy disk write-protection.

- *Enabled* Floppy disks can be read, written or deleted, provided jumper FDP on the system board is not inserted (default entry).
- *Disabled* Floppy disks can only be read.

# Write protection for System BIOS - Flash Write

This field can assign write protection to the System BIOS.

- *Enabled* The System BIOS can be written to or deleted, provided jumper FDP on the system board is not inserted (default entry).
- *Disabled* The System BIOS can neither be written to nor deleted. BIOS updates from floppy disk are not possible.

30

# Soft Power Off

This field specifies whether the PC can be switched off with a program (e.g. *SWOFF*).

*Enabled* The PC can be switched off with a program (default entry).

*Disabled* Der PC cannot be switched off with a program.

# **Remote Power On**

specifies whether the PC can be switched on from an external device (e.g. fax).

- *Enabled* The PC can be switched on from an external device (default entry).
- *Disabled* Der PC cannot be switched on from an external device.

# Setting energy saving functions - Power menu

Programs for power management (e.g. *POWER.EXE*) can change the settings for the energy saving functions.

You can set the following functions in the Power menu:

- Extent of energy saving functions (in the *Power Management Mode* field)
- Standby mode (in the *Standby Timeout* field)
- Hard disk energy saving functions (in the Hard Disk Timeout field)
- Processor speed in standby mode (in the *Standby CPU Speed* field)
- Terminate energy saving functions (in the *Wakeup Event* field)

| Phoenix BIOS Setup Copyright 1985-94 Phoenix<br>Main Advanced Security <b>Power</b> Exit                                      | Technologies Ltd.                       |
|----------------------------------------------------------------------------------------------------|-----------------------------------------|
| Power Management Mode [Customize]                                                                                             | Item Specific Help                      |
| Standby Timeout: [15 min]<br>Hard Disk Timeout: [10 min]<br>Standby CPU Speed: [Medium]                                       |                                         |
| ▶ Wakeup Event                                                                                                    |                                         |
|                                                                                                    |                                         |
| F1 Help $\uparrow\downarrow$ Select Item -/+ Change Values ESC Exit $\leftarrow\rightarrow$ Select Menu Enter Execute Command | F9 Setup Defaults<br>F7 Previous Values |

Example for submenu Power

# Extent of energy saving functions - Power Management Mode

This field defines the extent of the energy saving functions.

Customize The functions set in the fields Standby Timeout, Suspend Timeout, Hard Disk Timeout, Standby CPU Speed and Save to Disk are effective in power management (default entry).

Maximum, Medium or Minimum Power Savings These entries call predefined settings, thus determining the extent of energy saving.

*Disabled* None of the energy saving functions is effective.

# Settings in BIOS Setup

# Standby mode - Standby Timeout

Requirement: the Power Management Mode must be set to Customize.

This field defines the amount of time without system activity the PC is to wait before switching to standby mode. In standby mode, the screen is dark and the processor clock is set in accordance with the entry in the *Standby CPU Speed* field. The next *wakeup event* (interrupt) terminates suspend mode again.

2 min, 5 min, 10 min, 15 min, 30 min default entry = 15 min.

*Disabled* The PC does not switch to standby mode.

# Hard disk energy saving functions - Hard Disk Timeout

Requirement: the Power Management Mode must be set to Customize.

This field defines the amount of time without system activity before the motor of the hard disk drive is switched off. As soon as there is system activity, the motor is switched back on.

 $2 \min, 5 \min, 10 \min, 15 \min$ default entry =  $10 \min$ .

default entry = 10 min.

*Disabled* The motor of the hard disk drive is not switched off.

# Processor clock - Standby CPU Speed

Requirement: the Power Management Mode must be set to Customize.

This field specifies the processor's clock speed in standby mode. With the settings *High*, *Medium* and *Low*, programs execute more slowly.

| Max    | Maximum clock speed.                            |
|--------|-------------------------------------------------|
| High   | 1/4 of maximum clock frequency.                 |
| Medium | 1/8 of maximum clock frequency (default entry). |
| Low    | 1/16 of maximum clock frequency.                |

# Terminating energy saving functions - Wakeup Event

This field calls a submenu in which you can set the interrupts which are to be evaluated as system activities. When one of these interrupts occurs, the active energy saving mode is terminated.

|  | Enabled | The associated in | terrupt is evaluated | as a system activity. |
|--|---------|-------------------|----------------------|-----------------------|
|--|---------|-------------------|----------------------|-----------------------|

*Disabled* The associated interrupt has no effect on the active energy saving mode.

# **Exiting BIOS Setup - Exit menu**

In the *Exit* menu, you can save your settings and exit BIOS Setup.

| Phoenix BIOS Setup Copyright 1985-94 Phoenix<br>Main Advanced Security Power <b>Exit</b>                                                                                                    | Technologies Ltd.                       |
|----------------------------------------------------------------------------------------------------|-----------------------------------------|
| Save Changes & Exit<br>Discard Changes & Exit<br>Get Default Values<br>Load Previous Values<br>Save Changes                                                                                                    | Item Specific Help                      |
| $\begin{array}{ccc} \texttt{F1} & \texttt{Help} & \uparrow \downarrow \texttt{Select Item} & -/+ & \texttt{Change Values} \\ \texttt{ESC Exit} & \longleftrightarrow \texttt{Select Menu} & \texttt{Enter Execute Command} \end{array}$ | F9 Setup Defaults<br>F7 Previous Values |

Example for submenu Exit

# Save Changes & Exit

saves the settings you have made and exits BIOS Setup.

# **Discard Changes & Exit**

exits BIOS Setup without saving the new settings.

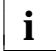

If you have set or changed passwords, these remain effective.

# **Get Default Values**

reverts all settings to the default values.

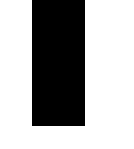

# Load Previous Values

sets the values which were in effect when BIOS Setup was called.

# Save Changes

saves the settings you have made.

# Second-level cache

The system board includes 256 Kbytes of second-level cache. To ensure optimum benefit from the second-level cache, make the following settings in the *Advanced* menu of *BIOS Setup*:

# Submenu Cache Memory

| Cache:                  | Intern and Extern |
|-------------------------|-------------------|
| Cache System BIOS Area: | Enabled           |
| Cache Video BIOS Area:  | Enabled           |

# Submenu Shadow Memory

Video Shadow:

Enabled

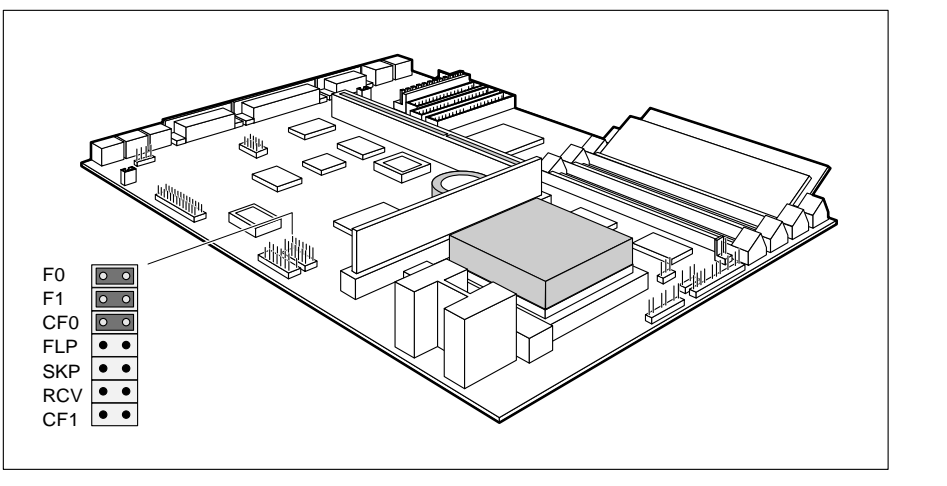

F0, F1, CF0, CF1 = Clock speed

SKP = do not change

FLP = System BIOS write-protection RCV = System BIOS recovery

Write protection for System BIOS - jumper FLP

The jumper FLP of the jumper block enables and disables updates of the System BIOS. Before an update of the System BIOS can be carried out, write protection for the System BIOS must also be disabled in the *BIOS setup* (in the *Security* menu, the *Flash Write* field must be set to *Enabled*).

If you want to carry out an update of the System BIOS, please contact customer service.

*FLP inserted* The System BIOS is write protected.

*not inserted* The System BIOS can be overwritten (default setting).

# **Recovering System BIOS - jumper RCV**

The jumper RCV enables recovery of the old BIOS after an attempt to update has failed. Write protection for the System BIOS must be disabled in the *BIOS setup* before the System BIOS can be recovered (the jumper FLP must not be inserted). To restore the old BIOS you need a Flash BIOS disk (call customer service).

- *RCV inserted* The System BIOS executes from floppy drive A: and restores the System BIOS on the system board.
- *not inserted* The System BIOS is started from the system module (default setting).

# Clock speed - jumper F0, F1, CF0 and CF1

The setting depends on the processor.

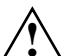

The jumpers may only be set as specified in the table below for the particular processor used.

| Processor<br>P54C | Jumper<br>F0 | Jumper<br>F1 | Jumper<br>CF0 | Jumper<br>CF1 |
|-------------------|--------------|--------------|---------------|---------------|
| 75 MHz            | inserted     | inserted     |               |               |
| 90 MHz            | inserted     |              |               |               |
| 100 MHz           |              | inserted     |               |               |
| 120 MHz           | inserted     |              | inserted      |               |
| 133 MHz           |              | inserted     | inserted      |               |
| 150 MHz           | inserted     |              | inserted      | inserted      |
| 166 MHz           |              | inserted     | inserted      | inserted      |
|                   |              |              |               |               |

--- = not inserted

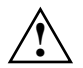

38

The ex-works settings of the other jumpers of this jumper block may not be changed.

# Add-on modules

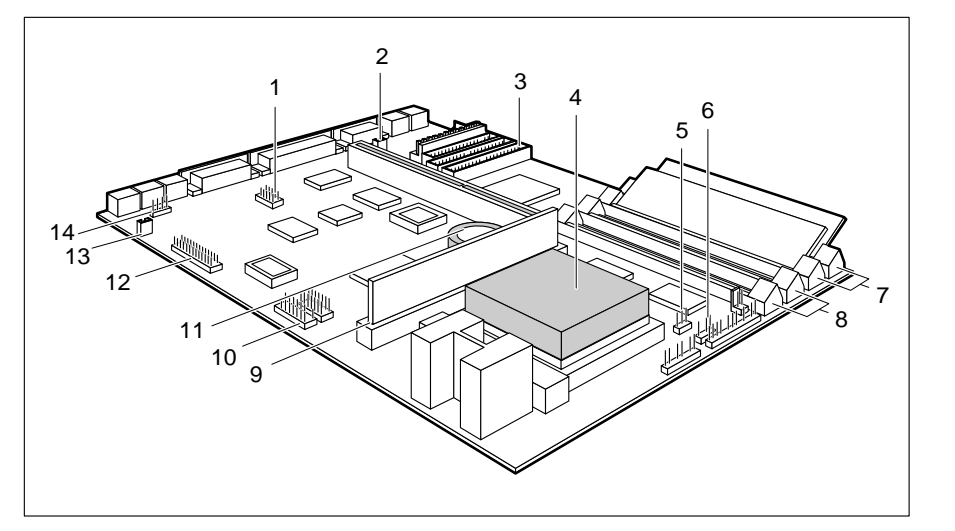

- 1 = Serial interface 2 (optional)
- 2 = Connector for remote on
- 3 = Connector for IDE drives 3 and 4
- 4 = Processor with heat sink
- 5 = Connector for processor fan
- 6 = Connector for device loudspeaker
- 7 = Location bank 0 for main memory
- 8 = Location bank 1 for main memory

- 9 = Location for second-level Cache
- 10 = Connector for
- compact PC extension (optional) 11 = Lithium battery
- 12 = Connector for
- Wave Table board (optional)
- 13 = Soundblaster compatible audio CD-ROM connector (optional)
- 14 = Connector for CD audio input (optional)

# Upgrading main memory

Two locations (bank 0 and bank 1) are available on the system board for installing memory modules. The board supports a maximum of 128 Mbyte. You may use memory modules of 4, 8, 16 or 32 Mbyte. If you wish to add or remove memory modules, you may have to remove the disk-drive mount (see your PC's technical manual).

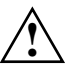

You may only use fast memory modules (access time = 70 ns or less). EDO memory modules (access time = 60) ns can also be used (EDO = Extended Data Out).

You must always add memory modules in pairs. In other words, you fit one pair to bank 0 or bank 1, and the second pair in the other bank. Pairs of memory modules must have the same capacity and the same access time.

You may use memory modules without parity.

40

# Installing memory modules

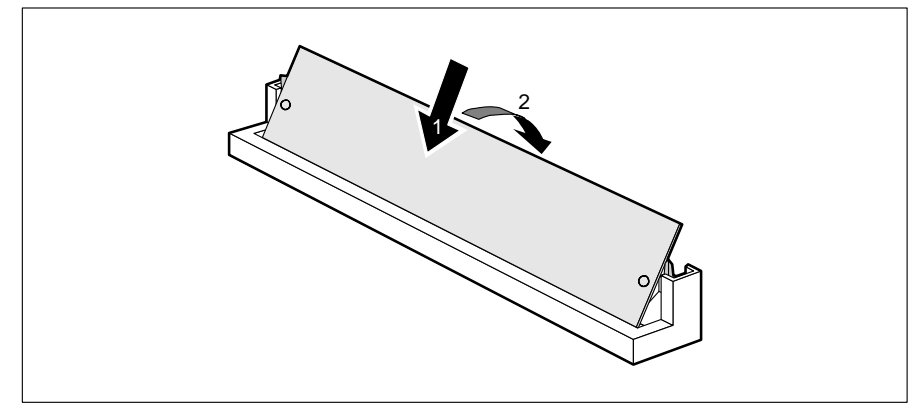

- Insert the memory module at an angle into the appropriate location (1). Ensure that the key notch and the two holes are correctly aligned with the retaining pins.
- ▶ Tilt the module down until it snaps into place (2).

# Removing a memory module

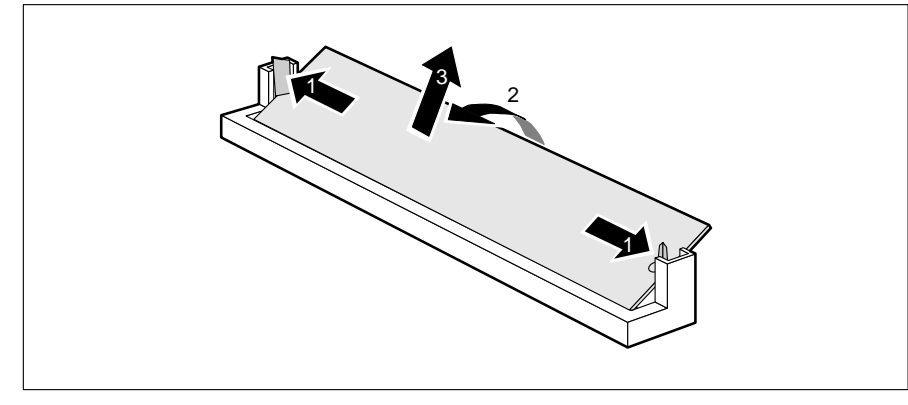

- Carefully push the retaining clips at each end of the module outwards (1).
- ▶ Tilt the memory module forwards (2), and pull it upwards and at an angle out of the mounting location (3).

# **Replacing the processor**

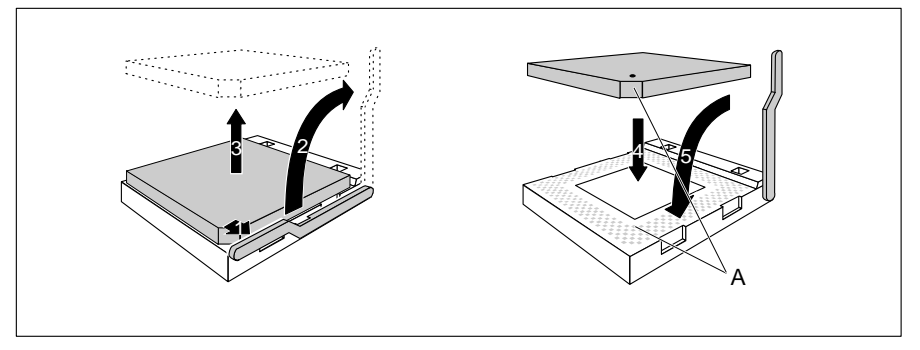

- ▶ Push the lever in the direction of the arrow (1) and lift it as far as it will go (2).
- Remove the old processor from the socket (3).
- Insert the new processor in the socket so that the mark on the upper side of the processor matches the mark (A) on the socket (4).

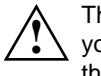

42

The mark on the processor may be covered by a heat sink. In this case let yourself be guided by the marking in the rows of pins on the underside of the processor.

- ▶ Push the lever back down so that it snaps into place (5).
- Depending on the processor which you have installed you must insert the jumpers.

# **Upgrading Second-level Cache**

The system board has a socket for second-level cache. You can install a second-level cache module with 256 Kbyte or 512 Kbyte.

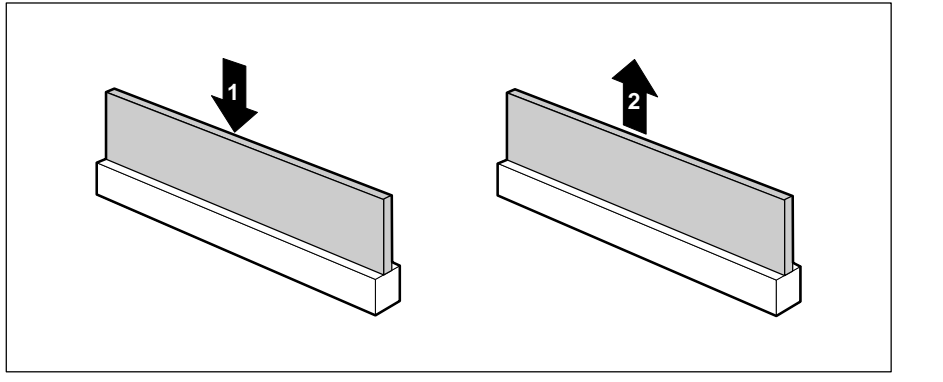

1 = Installing second-level cache

2 = Removing second-level cache

# Installing second-level cache modules

- ► If a second-level cache is already installed, pull it out of the mounting location in the direction of the arrow (2).
- Insert the new second-level cache module into the mounting location, making sure it snaps into place (1).

i

To be able to use the second-level cache, you must set the *Cache* field in the *Advanced / Cache Memory* menu of the *BIOS Setup* to *Intern and Extern.* You can enhance the performance by setting the *Cache System BIOS Area* and *Cache Video BIOS Area* fields in the same menu to *Enabled* and copying ROM sections with *Cache Memory Regions* to the cache.

# Removing second-level cache modules

 Pull the second-level cache module out of the mounting location in the direction of the arrow (2).

# Replacing the lithium battery

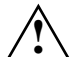

Incorrect replacement of the lithium battery may lead to a risk of explosion.

The lithium battery must be replaced with an identical battery or a battery type recommended by the manufacturer (CR2032).

Do not throw lithium batteries into the trashcan. Your vendor or dealer or their authorized representatives will take used batteries back free of charge so that they can be recycled or disposed of in the proper manner.

Make sure that you insert the battery the right way round. The plus pole must be on the top.

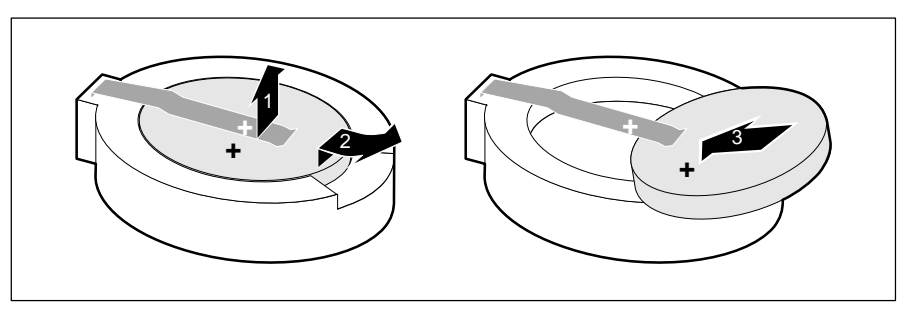

- ▶ Lift the contact (1) a few millimeters and remove the battery from its socket (2).
- ▶ Insert a new lithium battery of the same type in the socket (3).

44

# Interface pinouts and interrupts

# **Connector for power supply**

| Pin              | Meaning                                                            |
|------------------|--------------------------------------------------------------------|
| 1<br>2<br>3<br>4 | Power Good<br>+5V<br>+12 V<br>-12 V                                |
| 6                |                                                                    |
| 8                | 0 V<br>0 V                                                         |
| 9                | -5 V                                                               |
| 10               | + 5 V                                                              |
| 11               | + 5 V                                                              |
| 12               | + 5 V                                                              |
|                  | Pin<br>1<br>2<br>3<br>4<br>5<br>6<br>7<br>8<br>9<br>10<br>11<br>12 |

# Connector for soft-off power supply

| 1 3 | Pin         | Meaning                                            |
|-----|-------------|----------------------------------------------------|
|     | 1<br>2<br>3 | +5 V (Auxiliary voltage)<br>Power Supply ON<br>0 V |

# Connector for soft-off switch

| 1 | Pin    | Meaning                                   |
|---|--------|-------------------------------------------|
|   | 1<br>2 | +5 V (auxiliary voltage) pushbutton input |

# **Connector for device loudspeaker**

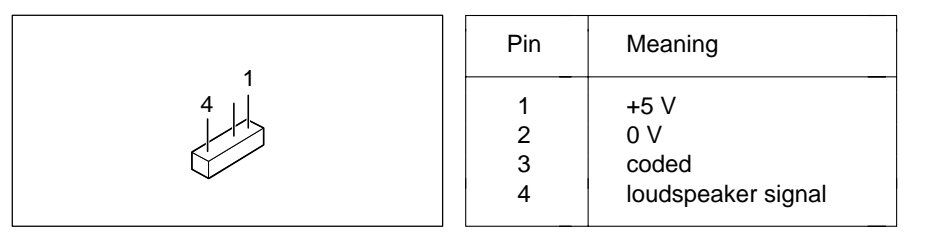

# Connector for remote on

| 21 | Pin    | Meaning          |
|----|--------|------------------|
|    | 1<br>2 | 0 V<br>Remote on |

# **Connector 1 for LED indicators**

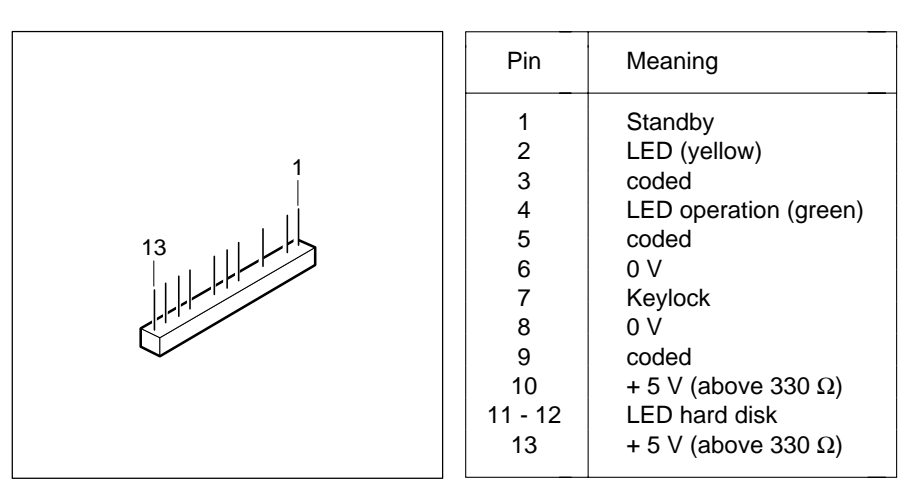

46

# **Connector 2 for LED indicators**

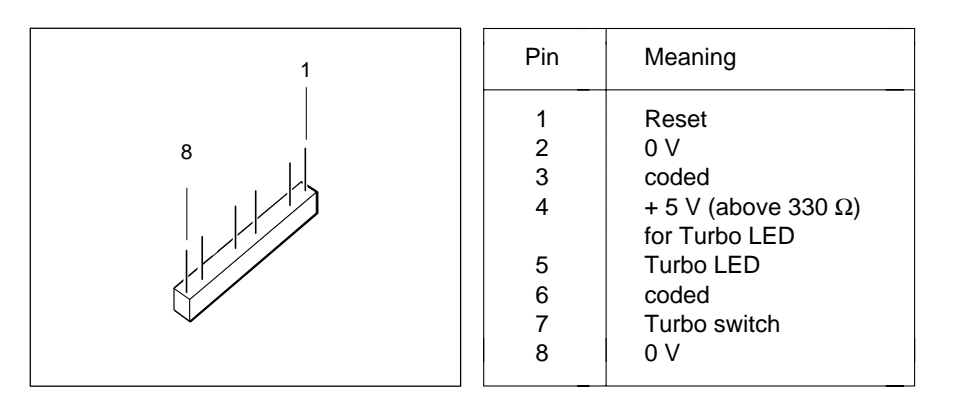

# Connector for CD-ROM/audio input (optional)

| 1 | Pin              | Meaning                                             |
|---|------------------|-----------------------------------------------------|
|   | 1<br>2<br>3<br>4 | Audio input left<br>0 V<br>0 V<br>Audio input right |

# Soundblaster compatible audio CD-ROM connector (optional)

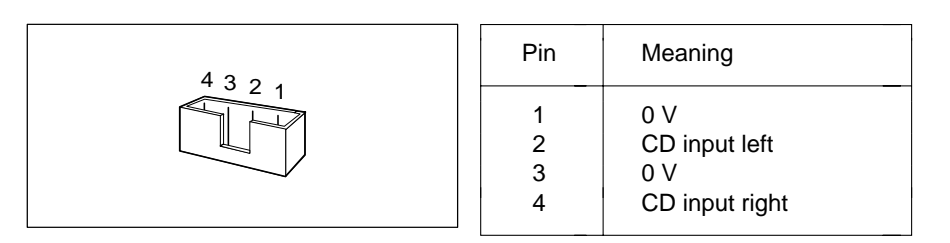

# Audio input (optional)

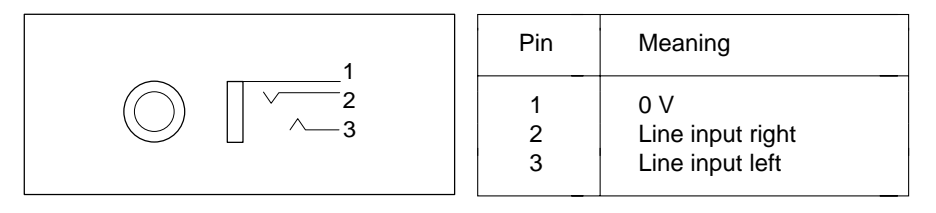

# Microphone connector (optional)

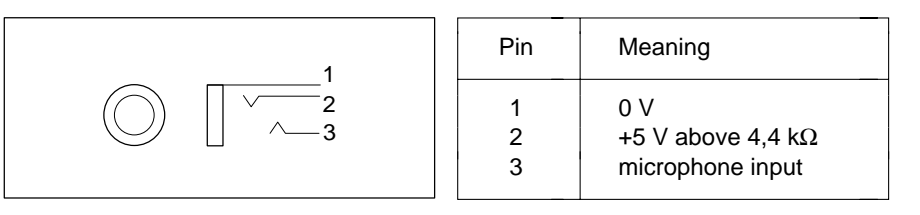

# Loudspeaker / headphones connector (optional)

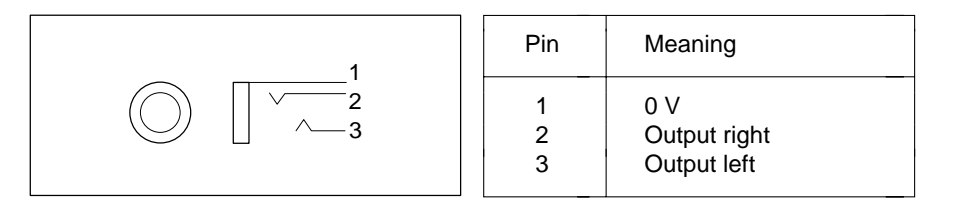

48

# Connector for Wave Table board (optional)

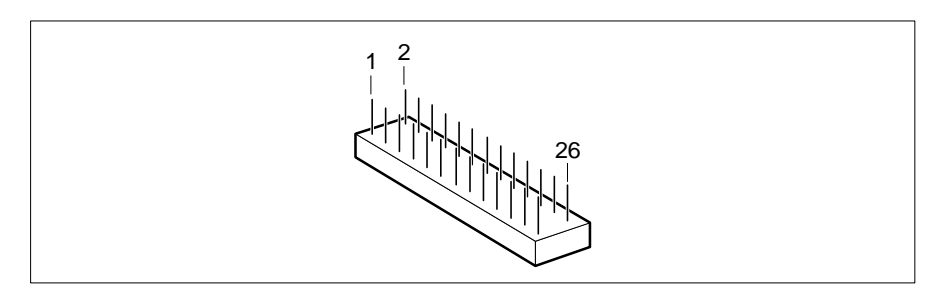

| Pin | Meaning     | Pin | Meaning          |
|-----|-------------|-----|------------------|
| 1   | 0 V         | 15  | 0 V              |
| 2   | free        | 16  | free             |
| 3   | 0 V         | 17  | 0 V              |
| 4   | MIDI output | 18  | +12 V            |
| 5   | 0 V         | 19  | 0 V              |
| 6   | +5 V        | 20  | Wave audio input |
| 7   | 0 V         |     | right            |
| 8   | MIDI input  | 21  | 0 V              |
| 9   | 0 V         | 22  | -12 V            |
| 10  | +5 V        | 23  | 0 V              |
| 11  | 0 V         | 24  | Wave audio input |
| 12  | free        |     | left             |
| 13  | free        | 25  | 0 V              |
| 14  | +5 V        | 26  | Reset            |

# Game Port / MIDI Port

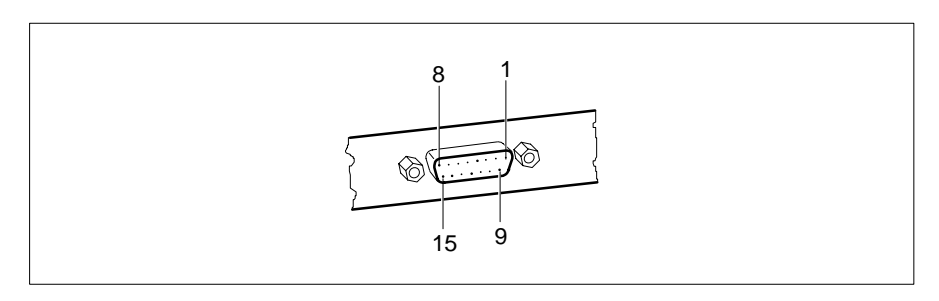

| Jack | Signal name  | Meaning                   |
|------|--------------|---------------------------|
| 1    | +5 V         | +5 V                      |
| 2    | JOY_PORT_0   | Joystick A (switch 1)     |
| 3    | JOY_TIMER_A0 | Joystick A (X coordinate) |
| 4    | 0 V          | 0 V                       |
| 5    | 0 V          | 0 V                       |
| 6    | JOY_TIMER_A1 | Joystick A (Y coordinate) |
| 7    | JOY_PORT_1   | Joystick A (switch 2)     |
| 8    | +5 V         | +5 V                      |
| 9    | +5 V         | +5 V                      |
| 10   | JOY_PORT_2   | Joystick B (switch 1)     |
| 11   | JOY_TIMER_A2 | Joystick B (X coordinate) |
| 12   | MIDI_OUT     | MIDI output               |
| 13   | JOY_TIMER_A3 | Joystick B (Y coordinate) |
| 14   | JOY_PORT_3   | Joystick B (switch 2)     |
| 15   | MIDI_EXT_IN  | MIDI output               |

50

# **Parallel interface**

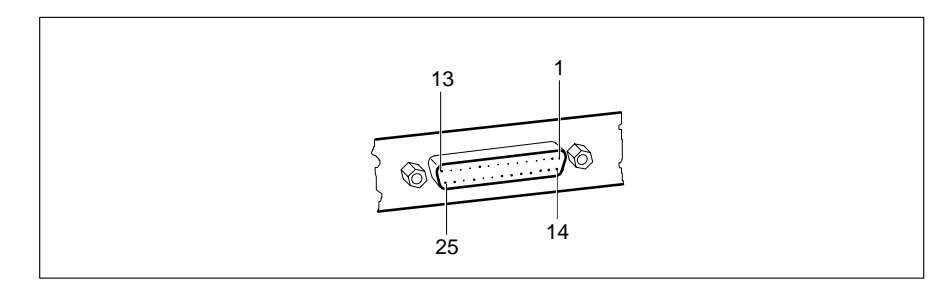

The parallel interface supports three transfer modes: SPP, EPP and ECP. SPP mode (standard parallel port) is the mode traditionally used to drive a printer. The EPP (Enhanced Parallel Port) and ECP (Extended Capabilities Port) modes are transfer modes that allow transfer rates of 2 and 2.4 Mbytes/s. These modes will only work in connection with peripheral devices which specifically support them. The new transfer modes are used among other things for connecting to SCSI or IDE peripherals. The pinouts are different in all three modes.

# Pinout in SPP mode

| Jack                                                     | Signal name                                                                                           | Description                                                                                                    |
|----------------------------------------------------------|----------------------------------------------------------------------------------------------------|----------------------------------------------------------------------------------------------------|
| 1<br>2-9<br>10<br>11<br>12<br>13<br>14<br>15<br>16<br>17 | STROBE<br>Data Lines 0-7<br>ACKNOWLEDGE<br>BUSY<br>PE<br>SELECT<br>AUTO<br>ERROR<br>INIT<br>SELECT IN | Data message<br>Data lines 0-7<br>Data acknowledgement<br>Not ready to receive<br>End of paper<br>Device selection<br>Automatic new line<br>Device error<br>Reset/initialize<br>Printer selection |
| 18-25                                                    | GROUND                                                                                                | Ground                                                                                                    |

# Pinout in EPP mode

| Jack                                                     | Meaning                                                                                          | Signal direction                                                    |
|----------------------------------------------------------|--------------------------------------------------------------------------------------------------|---------------------------------------------------------------------|
| 1<br>2-9<br>10<br>11<br>12<br>13<br>14<br>15<br>16<br>17 | Write<br>Data Lines 0-7<br>Intr<br>Wait<br>not used<br>not used<br>DStrb<br>not used<br>not used | Output<br>Input/output<br>Input<br>Input<br><br>Input<br>Output<br> |
| 18-25                                                    | Ground                                                                                           | Output                                                              |

# Pinout in ECP mode

| Jack  | Meaning        | Signal direction |
|-------|----------------|------------------|
| 1     | HostClk        | Output           |
| 2-9   | Data Lines 0-7 | Input/output     |
| 10    | PeriphClk      | Input            |
| 11    | PeriphAck      | Input            |
| 12    | AckReverse     | Input            |
| 13    | Xflag          | Input            |
| 14    | HostAck        | Output           |
| 15    | PeriphRequest  | Input            |
| 16    | ReverseRequest | Output           |
| 17    | ECP-Mode       | Output           |
| 18-25 | Ground         |                  |
|       |                |                  |

52

# Serial interface 1

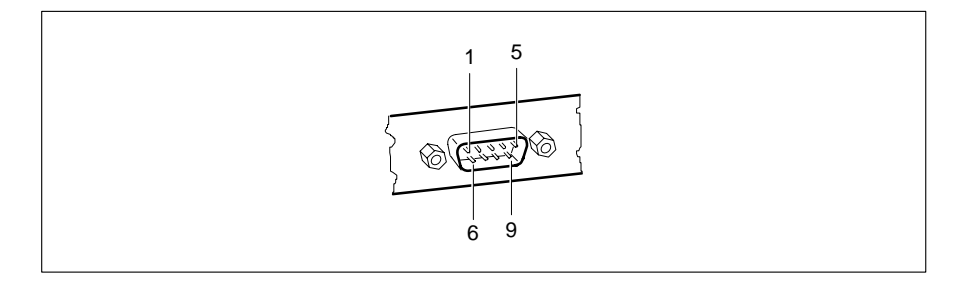

| Pin | Signal name   | Meaning             |
|-----|---------------|---------------------|
|     |               |                     |
| 1   | DCD           | Data Carrier Detect |
| 2   | RxD           | Receive Data        |
| 3   | TxD           | Transmit Data       |
| 4   | DTR           | Data Terminal Ready |
| 5   | Signal Ground | Ground              |
| 6   | DSR           | Data Set Ready      |
| 7   | RTS           | Request to Send     |
| 8   | CTS           | Clear to Send       |
| 9   | Ri            | Ring Indicator      |
|     |               | 6                   |

# Serial interface 2 (optional)

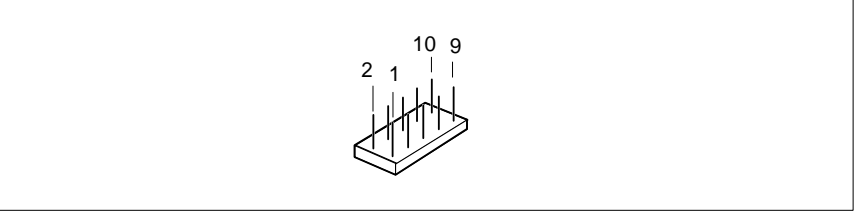

| Pin | Signal name   | Meaning             |
|-----|---------------|---------------------|
| 1   | DCD           | Data Carrier Detect |
| 2   | TxD           | Transmit Data       |
| 3   | Signal Ground | Ground              |
| 4   | RTS           | Request to Send     |
| 5   | Ri            | Ring Indicator      |
| 6   | RxD           | Receive Data        |
| 7   | DTR           | Data Terminal Ready |
| 8   | DSR           | Data Set Ready      |
| 9   | CTS           | Clear to Send       |
| 10  | Not connected | free                |

# PS/2 mouse port (optional)

|                                                      | Pin                        | Meaning                                                          |
|------------------------------------------------------|----------------------------|------------------------------------------------------------------|
| $\begin{array}{c} 6 \\ 4 \\ 2 \\ 2 \\ 1 \end{array}$ | 1<br>2<br>3<br>4<br>5<br>6 | Mouse data<br>not used<br>0 V<br>+5 V<br>Mouse clock<br>not used |

54

# PS/2 keyboard port (optional)

The entries in parentheses are effective if the jumper X507 is inserted on 2-4 and 3-5.

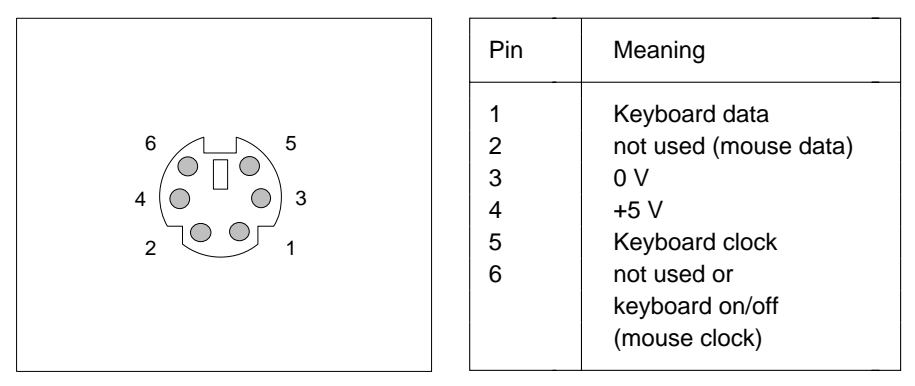

# Keyboard port (diode socket connector, optional)

| 4 - 5 | Pin              | Signal name                                    |
|-------|------------------|------------------------------------------------|
|       | 1<br>2<br>3<br>4 | Keyboard clock<br>Keyboard data<br>0 V<br>+5 V |

# **Interrupt Request Levels and DMA channels**

Interrupt Request Levels and DMA channels are listed below.

# Interrupt Request Levels

- IRQ0 = timer 0 IRQ1 = keyboard IRQ2 = interrupt cascading
- IRQ3 = serial interface 2 (COM2/COM4)
- IRQ4 = serial interface 1 (COM1/COM3)
- IRQ5 = audio controller or free or parallel interface (LPT2)
- IRQ6 = floppy disk controller
- IRQ7 = parallel interface (LPT1/LPT3) or audio controller
- IRQ8 = real-time clock interrupt
- IRQ9 = audio controller or free
- IRQ10 = audio controller or free
- IRQ11 = free
- IRQ12 = mouse
- IRQ13 = math coprocessor
- IRQ14 = IDE disk controller (connector IDE 1/2)
- IRQ15 = IDE disk controller (connector IDE 3/4)

# **DMA channels**

- DMA0 = free
- DMA1 = audio controller or free
- DMA2 = floppy disk controller
- DMA3 = free/ECP mode of the parallel interface or audio controller
- DMA4 = DMA channel cascading
- DMA5 = audio controller or free
- DMA6 = free

56

DMA7 = audio controller or free

# **Error messages**

This chapter contains error messages generated by the system board.

Diskette drive A error

Diskette drive B error

Check the entry for the diskette drive in the Main menu of the *BIOS Setup*. Check the connections to the diskette drive.

Extended RAM Failed at offset: nnnn Failing Bits: nnnn

System RAM Failed at offset: nnnn Restart the PC. If the message is still displayed, please contact your sales office or customer service.

Fixed Disk 0 Failure

Fixed Disk 1 Failure

# Fixed Disk Controller Failure

Check the entries for the hard disk drive in the Main menu of the *BIOS Setup*. Check the hard disk drive's connections and jumpers.

Incorrect Drive A - run Setup

Incorrect Drive B - run Setup Correct the entry for the diskette drive in the Main menu of the *BIOS Setup*.

# Invalid NVRAM media type

Restart the PC. If the message is still displayed, please contact your sales office or customer service.

# Keyboard controller error

Connect another keyboard. If the message is still displayed, please contact your sales office or customer service.

Keyboard error

Check that the keyboard is connected properly.

# Keyboard error nn

Release the key on the keyboard (nn is the hexadecimal code for the key).

# Monitor type does not match CMOS

Correct the entry for the monitor type in the Main menu of the BIOS Setup.

Operating system not found

Check the entries for the hard disk drive and the floppy disk drive in the Main menu of the *BIOS Setup*.

Parity Check 1

Parity Check 2

Restart the PC. If the message is still displayed, please contact your sales office or customer service.

Previous boot incomplete - Default configuration used By pressing function key F2 you can check and correct the settings in *BIOS Setup*. By pressing function key F1 the PC starts with incomplete system configuration. If the message is still displayed, please contact your sales office or customer service.

# Real time clock failure

Call the *BIOS Setup* and enter the correct time in the Main menu. If the message is still displayed, please contact your sales office or customer service.

# System battery is dead

Replace the lithium battery on the system module and redo the settings in the BIOS Setup.

# System Cache Error - Cache disabled

Restart the PC. If the message is still displayed, please contact your sales office or customer service.

# System CMOS checksum bad

Call the *BIOS Setup* and correct the previously made entries or set the default entries.

# System timer error

58

Restart the PC. If the message is still displayed, please contact your sales office or customer service.

# **Messages d'erreur**

Ce chapitre vous donne les messages d'erreur générés par le BIOS du système.

Diskette drive A error

Diskette drive B error

Vérifiez dans le menu Main du *BIOS setup* l'entrée correspondant au lecteur de disquettes. Vérifiez les connecteurs du lecteur de disquettes.

Extended RAM Failed at offset: nnnn Failing Bits: nnnn

System RAM Failed at offset: nnnn

Redémarrez votre PC. Si le message réapparaît, adressez-vous à votre revendeur ou à notre S.A.V.

Fixed Disk 0 Failure

Fixed Disk 1 Failure

# Fixed Disk Controller Failure

Vérifiez dans le menu Main du *BIOS setup* l'entrée correspondant au lecteur de disque dur. Vérifiez les connecteurs et les cavaliers du lecteur de disque dur.

Incorrect Drive A - run Setup

Incorrect Drive B - run Setup

Entrez dans le menu Main du *BIOS setup* et paramétrez correctement l'entrée correspondant au lecteur de disquettes.

# Invalid NVRAM media type

Redémarrez votre PC. Si le message réapparaît, adressez-vous à votre revendeur ou à notre S.A.V.

Keyboard controller error

Connectez un autre clavier. Si le message réapparaît, adressez-vous à votre revendeur ou à notre S.A.V.

# Keyboard error

Assurez-vous que le clavier est correctement connecté.

# Keyboard error nn

Libérez la touche du clavier (nn est le code hexadécimal de cette touche).

Monitor type does not match CMOS

Entrez dans le menu Main du *BIOS setup* et paramétrez correctement l'entrée correspondant au type d'écran.

Operating system not found

Vérifiez dans le menu Main du *BIOS setup* les entrées correspondant au lecteur de disque dur et au lecteur de disquettes.

Parity Check 1

Parity Check 2

Redémarrez votre PC. Si le message réapparaît, adressez-vous à votre revendeur ou à notre S.A.V.

Previous boot incomplete - Default configuration used

Previous boot incomplete - Default configuration used Appuyez la touche de fonction **F2** pour vérifier et corriger les valeurs dans *BIOS Setup*. Si vous appuyez la touche de fonction **F1** le PC démarre en configuration incomplète. Si le message réapparaît, adressez-vous à votre revendeur ou à notre S.A.V.

### Real time clock failure

Appelez le *BIOS setup* et entrez l'heure exacte dans le menu *Main*. Si le message réapparaît, adressez-vous à votre revendeur ou à notre S.A.V.

# Shadow RAM Failed at offset: nnnn

Redémarrez votre PC. Si le message réapparaît, adressez-vous à votre revendeur ou à notre S.A.V.

### System battery is dead

Remplacez la batterie au lithium sur la carte système et procédez à de nouveaux réglages dans le BIOS setup.

# System Cache Error - Cache disabled

Redémarrez votre PC. Si le message réapparaît, adressez-vous à votre revendeur ou à notre S.A.V.

### System CMOS checksum bad

Appelez le *BIOS setup* et corrigez les réglages effectués en dernier lieu ou activez les réglages standard.

### System timer error

60

Redémarrez votre PC. Si le message réapparaît, adressez-vous à votre revendeur ou à notre S.A.V.

# Mensajes de error

Aquí se describen los mensajes de error que son generados por el BIOS-Setup.

Diskette drive A error

### Diskette drive B error

Compruebe en el menú principal del *BIOS-Setup* (programa de instalación del BIOS) el registro para la unidad de disquete. Compruebe las conexiones de dicha unidad.

Extended RAM Failed at offset: nnnn

### Failing Bits: nnnn

System RAM Failed at offset: nnnn

Arranque de nuevo el PC. Si sigue visualizándose este mensaje, diríjase a su distribuidor o a nuestro servicio de postventa.

Fixed Disk 0 Failure

### Fixed Disk 1 Failure

### Fixed Disk Controller Failure

Compruebe en el menú principal del *BIOS-Setup* los registros para la unidad de disco duro. Compruebe las conexiones y puentes enchufables de la unidad de disco duro.

# Incorrect Drive A - run Setup

### Incorrect Drive B - run Setup

Defina correctamente el registro de la unidad de disquete en el menú principal del *BIOS-Setup*.

# Invalid NVRAM media type

Arranque de nuevo el PC. Si sigue visualizándose este mensaje, diríjase a su distribuidor o a nuestro servicio de postventa.

# Keyboard controller error

Conecte otro teclado. Si sigue visualizándose este mensaje, diríjase a su distribuidor o a nuestro servicio de postventa.

# Keyboard error

Compruebe si el teclado está conectado correctamente.

Keyboard error nn

Desbloquee la tecla del teclado (nn es el código hexadecimal para la tecla).

# Monitor type does not match CMOS

Defina correctamente en el menú principal del *BIOS-Setup* el registro para el tipo de pantalla.

### Operating system not found

Compruebe en el menú principal del *BIOS-Setup* los registros de la unidad de disco duro y de la unidad de disquete.

Parity Check 1

### Parity Check 2

Arranque de nuevo el PC. Si sigue visualizándose este mensaje, diríjase a su distribuidor o a nuestro servicio de postventa.

### Previous boot incomplete - Default configuration used Pulsando la tecla F2 puede verificar y corregir los registros del *BIOS-Setup*. Pulsando la tecla F1, el sistema arranca con la configuración incompleta. Si sigue visualizándose este mensaje, diríjase a su distribuidor o a nuestro servicio de postventa.

# Real time clock failure

Active el *BIOS-Setup* y registre la hora correcta en el menú principal. Si sigue visualizándose este mensaje, diríjase a su distribuidor o a nuestro servicio de postventa.

# Shadow RAM Failed at offset: nnnn

Arranque de nuevo el PC. Si sigue visualizándose este mensaje, diríjase a su distribuidor o a nuestro servicio de postventa.

# System battery is dead

Sustituya la pila de litio en el módulo de sistema y repita las operaciones de ajuste en el *BIOS-Setup*.

# System Cache Error - Cache disabled

Arranque de nuevo el PC. Si sigue visualizándose este mensaje, diríjase a su distribuidor o a nuestro servicio de postventa.

# System CMOS checksum bad

Active el *BIOS-Setup* y corrija los últimos registros hechos o ajuste los registros estándar.

# System timer error

62

Arranque de nuevo el PC. Si sigue visualizándose este mensaje, diríjase a su distribuidor o a nuestro servicio de postventa.

# Messagi di errore

I messaggi di errore emessi dal system BIOS sono descritti qui in seguito.

Diskette drive A error

Diskette drive B error

Controllate il valore indicato per il drive per dischetti nel *BIOS-Setup* del menu principale. Controllate i collegamenti del drive per dischetti.

Extended RAM Failed at offset: nnnn

Failing Bits: nnnn

System RAM Failed at offset: nnnn

Riavviate nuovamente il PC. Se il messaggio ricompare rivolgeteVi al Vostro rivenditore o al nostro servizio di assistenza tecnica.

Fixed Disk 0 Failure

Fixed Disk 1 Failure

# Fixed Disk Controller Failure

Controllate nel *BIOS-Setup* del menu principale i valori indicati per il drive del disco rigido. Controllate i collegamenti ed i ponticelli del drive del disco rigido.

Incorrect Drive A - run Setup

### Incorrect Drive B - run Setup

Impostate nel *BIOS-Setup* del menu principale il valore corretto per il drive per dischetti.

Invalid NVRAM media type

Riavviate nuovamente il PC. Se il messaggio ricompare rivolgeteVi al Vostro rivenditore o al nostro servizio di assistenza tecnica.

# Keyboard controller error

Collegate un'altra tastiera. Se il messaggio ricompare rivolgeteVi al Vostro rivenditore o al nostro servizio di assistenza tecnica.

# Keyboard error

Controllate che la tastiera sia collegata correttamente.

# Keyboard error nn

Liberate il tasto dalla tastiera (nn indica il codice esadecimale del tasto).

Monitor type does not match CMOS

Impostate nel *BIOS-Setup* del menu principale il valore corretto per il tipo di monitor.

Operating system not found

Controllate nel *BIOS-Setup* del menu principale i valori indicati per il drive per il disco rigido e per il drive per dischetti.

Parity Check 1

### Parity Check 2

Riavviate nuovamente il PC. Se il messaggio ricompare rivolgeteVi al Vostro rivenditore o al nostro servizio di assistenza tecnica.

Previous boot incomplete – Default configuration used Riavviate nuovamente il PC. Se il messaggio ricompare rivolgeteVi al Vostro rivenditore o al nostro servizio di assistenza tecnica.

### Real time clock failure

Richiamate il *BIOS-Setup* ed inserite nel menu principale l'ora esatta. Se il messaggio ricompare rivolgeteVi al Vostro rivenditore o al nostro servizio di assistenza tecnica.

# Shadow RAM Failed at offset: nnnn

Riavviate nuovamente il PC. Se il messaggio ricompare rivolgeteVi al Vostro rivenditore o al nostro servizio di assistenza tecnica.

# System battery is dead

Sostituite la batteria al litio dell'unità di sistema ed inserite nuovamente i valori di impostazione nel BIOS-Setup.

# System Cache Error - Cache disabled

Riavviate nuovamente il PC. Se il messaggio ricompare rivolgeteVi al Vostro rivenditore o al nostro servizio di assistenza tecnica.

# System CMOS checksum bad

Richiamate il *BIOS-Setup* e correggete gli ultimi valori impostati oppure indicati i valori standard.

System timer error

64

Riavviate nuovamente il PC. Se il messaggio ricompare rivolgeteVi al Vostro rivenditore o al nostro servizio di assistenza tecnica.

# Felmeddelanden

Nedan beskrivs de felmeddelanden som system-BIOS matar ut på systemkomponenten.

Diskette drive A error Diskette drive B error Kontrollera inställningen för diskettenheten i menyn *Main* i *BIOS-Setup-menyn*. Kontrollera diskettenhetens anslutningar.

Extended RAM Failed at offset: nnnn

Failing Bits: nnnn

System RAM Failed at offset: nnnn

Starta upp PCn på nytt. Om meddelandet fortfarande visas bör du kontakta din återförsäljare eller vår kundservice.

Fixed Disk 0 Failure

### Fixed Disk 1 Failure

Fixed Disk Controller Failure

Kontrollera inställningarna för hårddisken i menyn *Main* i *BIOS-Setup-menyn*. Kontrollera hårddiskens anslutningar och insticksbryggorna.

Incorrect Drive A - run Setup

Incorrect Drive B - run Setup Korrigera inställningen för diskettenheten i menyn *Main* i *BIOS-Setup-menyn*.

Invalid NVRAM media type Starta upp PCn på nytt. Om meddelandet fortfarande visas bör du kontakta din återförsäljare eller vår kundservice.

Keyboard controller error

Anslut ett annat tangentbord. Om meddelandet fortfarande visas bör du kontakta din återförsäljare eller vår kundservice.

### Keyboard error

Kontrolla att tangentbordet är korrekt anslutet.

### Keyboard error nn

Frigör den angivna tangenten (nn är tangentens hexadecimalkod).

Monitor type does not match CMOS

Korrigera inställningarna för bildskärmtypen i menyn Main i BIOS-Setup-menyn.

Operating system not found

Kontrollera inställningarna för hårddisken och diskettenheten i menyn *Main* i *BIOS-Setup-menyn*.

Parity Check 1

### Parity Check 2

Starta upp PCn på nytt. Om meddelandet fortfarande visas bör du kontakta din återförsäljare eller vår kundservice.

Previous boot incomplete – Default configuration used Starta upp PCn på nytt. Om meddelandet fortfarande visas bör du kontakta din återförsäljare eller vår kundservice.

Real time clock failure

Ropa upp *BIOS-Setup-menyn* och ställ in korrekt klockslag i menyn *Main.* Om meddelandet fortfarande visas bör du kontakta din återförsäljare eller vår kundservice.

# Shadow RAM Failed at offset: nnnn

Starta upp PCn på nytt. Om meddelandet fortfarande visas bör du kontakta din återförsäljare eller vår kundservice.

### System battery is dead

Byt ut litiumbatteriet på systemkomponenten och genomför inställningarna i *BIOS-Setup-menyn* på nytt.

### System Cache Error - Cache disabled

Starta upp PCn på nytt. Om meddelandet fortfarande visas bör du kontakta din återförsäljare eller vår kundservice.

# System CMOS checksum bad

Ropa upp *BIOS-Setup-menyn*. Korrigera de senast gjorda inställningarna eller ställ in standardvärdena igen.

System timer error

Starta upp PCn på nytt. Om meddelandet fortfarande visas bör du kontakta din återförsäljare eller vår kundservice.

65

# Foutmeldingen

Vervolgens worden de foutmeldingen beschreven die het BIOS-systeem op de systeembouwgroep geeft.

Diskette drive A error

Diskette drive B error

Controleer in de setup van het *BIOS*, in het menu *Main*, de instelling van het diskettestation. Controleer de aansluitingen van het diskettestation.

Extended RAM Failed at offset: nnnn

```
Failing Bits: nnnn
```

System RAM Failed at offset: nnnn

Start de PC opnieuw. Als de melding opnieuw verschijnt, neem dan a.u.b. contact op met uw dealer of met onze klantendienst.

Fixed Disk 0 Failure

### Fixed Disk 1 Failure

### Fixed Disk Controller Failure

Controleer in de setup van het *BIOS*, in het menu *Main*, de instellingen van de harde schijf. Controleer de aansluitingen en de jumpers van de harde schijf.

### Incorrect Drive A - run Setup

Incorrect Drive B - run Setup

Stel in de setup van het *BIOS*, in het menu *Main*, het diskettestation op de juiste wijze in.

# Invalid NVRAM media type

Start de PC opnieuw. Als de melding opnieuw verschijnt, neem dan a.u.b. contact op met uw dealer of met onze klantendienst.

# Keyboard controller error

Sluit een ander toetsenbord aan. Als de melding opnieuw verschijnt, neem dan contact op met uw dealer of met onze klantendienst.

# Keyboard error

Controleer of het toetsenbord goed is aangesloten.

# Keyboard error nn

Laat de toets van het toetsenbord los (nn is de hexadecimale code voor de toets).

# Monitor type does not match CMOS

Stel in de setup van het *BIOS*, in het menu *Main*, het monitortype op de juiste wijze in.

### Operating system not found

Controleer in de setup van het *BIOS*, in het menu *Main*, de instellingen van de harde schijf en het diskettestation.

Parity Check 1

### Parity Check 2

Start de PC opnieuw. Als de melding opnieuw verschijnt, neem dan a.u.b. contact op met uw dealer of met onze klantendienst.

### Previous boot incomplete - Default configuration used Start de PC opnieuw. Als de melding opnieuw verschijnt, neem dan a.u.b. contact op met uw dealer of met onze klantendienst.

### Real time clock failure

Roep de setup van het *BIOS* op en stel in het menu Main de juiste tijd in.Als de melding opnieuw verschijnt, neem dan a.u.b. contact op met uw dealer of met onze klantendienst.

# Shadow RAM Failed at offset: nnnn

Start de PC opnieuw. Als de melding opnieuw verschijnt, neem dan a.u.b. contact op met uw dealer of met onze klantendienst.

### System battery is dead

Vervang de lithiumbatterij op het motherboard en stel de setup van het *BIOS* opnieuw in.

# System Cache Error - Cache disabled

Start de PC opnieuw. Als de melding opnieuw verschijnt, neem dan a.u.b. contact op met uw dealer of met onze klantendienst.

# System CMOS checksum bad

Roep de setup van het *BIOS* op en corrigeer wat u voor het laatst heeft ingesteld of stel de defaultwaarden in.

# System timer error

68

Start de PC opnieuw. Als de melding opnieuw verschijnt, neem dan a.u.b. contact op met uw dealer of met onze klantendienst.

### A26361-D858-Z120-6-7619

Index

# ▶ 1 ▶ 1 ▶ 1 1.2M, Diskette 10 1.4M, Diskette 10 2.8M, Diskette 10 32 Bit I/O 14 360K, Diskette 10 528 Mbyte hard disk capacity 13 720K, Diskette 10

# Α

Activating Plug&Play 25 Adding main memory 40 second-level cache 35, 43 Addressing IDE hard disk 13 Advanced BIOS Setup 16 system settings, BIOS Setup 16 System Configuration 25 Audio input 48 Audio-CD-ROM connector soundblaster compatible 47 input connector 47 Audio Controller 23 Available base memory 15 Extended Memory 15

# В

Base Memory 15 Battery 5 BIOS recovery 38

# BIOS Setup 9 advanced system settings 16 energy saving functions 32 exiting 34 terminating 34 Main 9 security 27 System configuration 9 BIOS update 37, 38 Board 3 Boot Options 14 Options, settings 14 routine, settings 14, 15 sector changes 30 Booting operating system 29 Bus width, setting 14

# C

Cache 17 function 18 Memory 17 Memory, setting 17 Memory Regions 18 Mode 18 second-level upgrading 35, 43 System BIOS Area 18 Video BIOS Area 18 write access 18 Capacity IDE hard disk 13 CD audio input connector 47 Changes, boot sector 30 Changing the lithium battery 44 Channels, DMA 56 Clock speed, standby function 33 COM1 pinout 53 COM2 pinout 54 Computer viruses 30

# Index

Configuration BIOS Setup 9 data, settings 26 PCI slot 23 Configuring serial interfaces 21 the interface 21 the parallel interface 21 Connector 1 LED indicators 46 2 LED indicators 47 audio CD-ROM input 47 CD audio input 47 device loudspeaker 46 power supply 45 remote on 46 soft-off power supply 45 soft-off-switch 45 Wave Table board 49 Connectors 3 Controller monitor 25 audio 23 floppy disk drive 22 setting 20 Courier 1 bold 1

# D

Date 10 Deactivating Plug&Play 25 Default Latency Timer 24 Device loudspeaker connector 46 Diode socket connector port pinout 55 Disable audio controller 23 Game Port 23 Disabling floppy disk controller 22 Hard Disk controller 22 mouse controller 22 Discard Changes & Exit 35 Disk controller, setting 20 Diskette A 10 Diskette B 10 Diskette Controller 22 Write 30 write-protection 30 Display, type 15 DMA channels 56

# Е

ECP mode, parallel interface 52 Enable audio controller 23 Game Port 23 Enabling floppy disk controller 22 Hard Disk controller 22 mouse controller 22 Energy saving functions, BIOS Setup 32 functions. extent 32 functions, terminating 34 Enhance Performance 13 Enhanced Parallel Port mode parallel interface 52 Enhancing performance 14, 19, 20 EPP mode parallel interface 52 Error messages 57 ESD modules 6 Exiting BIOS Setup 34 Explanation of fonts 1 symbols 1 Extended Capabilities Port mode, parallel interface 52 Memory 15 Extent, energy saving functions 32 External cache (Second-level Cache) 17 write access 18 memory, setting 17

70

F

F1. function kev 9 Features system board 2 Felmeddelanden 65 First-level cache (internal cache) 17 setting 17 Flash BIOS write protection 30 Write 30 Floppy disk controller disabling 22 enabling 22 Floppy disk drive type 10 write-protection 30 Fonts. meanings 1 Foutmeldingen 67 Function kev F1 9 of the Setup-Paßwort 28

# G

Game Port 23 disable 23 enable 23 pinout 50 Get Default Values 35

# Н

Handle modules with ESDs 6 Hard Disk 11 access settings 26 capacity 13 drive, Transfer Mode 13 drive transfer rate 13 energy saving functions 33 Transfer Mode 13 type 11 Controller 22 Timeout 33 HD controller, setting 20 Headphones connector 48 Help text, invoking 9

IDE hard disk capacity 13 drive 11 drive transfer rate 13 Controller, setting 22 Important notes 5 Increasing performance 14, 17, 18, 19, 20. 35. 42. 43 Installing memory modules 41 second-level cache 35, 43 Interface configuring 21 parallel 51 pinouts 45 serial 53, 54 Interfaces 3 serial 21 setting 20 Internal cache 17 write access 18 Memory, setting 17 Interrupt 24, 56 Request Levels 56 Interrupts 45, 56 Invoking help text 9 IRQ 56

J

Jumper 37 RCV 38 FLP 37 BIOS recovery 38 write protection System BIOS 37

# Κ

Keyboard port pinout 55

# L

Large hard disk capacity 13 Large Disk Access Mode 26 Latency Timer 24 LBA Translation 13 LED indicators connector 1 46 connector 2 47 pinout 46, 47 Lithium battery 5 changing 44 replacing 44 Loading operating system 29 Load Previous Values 35 Location for main memory 3 iumper 37 Loudspeaker connector 48 LPT1 pinout 51

# Μ

72

Main BIOS Setup 9 Memory 15, 40 memory, location 3 Meanings of fonts 1 symbols 1 Memorv Base Memory 15 configuration, second-level cache 35.43 Extended Memory 15 main 40 Main Memory 15 Memory module 40 removing 41 installing 41 Memory, second-level cache 35, 43 Memory upgrade 40 Mensaje de error 61 Menu BIOS Setup 9 Message Press F2 to enter SETUP 29 Messagio di errore 63 Microphone connector 48 MIDI Port pinout 50 Mode parallel 21 System Password Mode 29 Modules with ESDs 6 Monitor controller 25 type 15 Mouse Controller 22 disabling 22 enabling 22 Mouse port pinout 54

# Ν

NONE, Diskette 10 Not installed 10 Notational conventions 1 Notes on software 7

0

Operating system loading 29 starting 29

# Ρ

Parallel interface configuring 21 ECP mode 52 EPP mode 52 pinout 51 SPP mode 51 Parallel Mode 21 Parameter, hard disk drive 11 Password setting system password 27 setting the Setup password 27 Password Setup 28 System 28 System 28 System 28

Index

S Save Changes 35 & Exit 34 Saving settings 34 Second-level Cache 17, 35, 43 write access 18 setting 17 Security BIOS Setup 27 Self-test, settings 14, 15 Serial interface interface pinout 53, 54 Serial 1 21 Serial 2 21 Serial interfaces 21

# Setting

Advanced System Configuration 25 base address audio controller 23 BIOS recovery 38 BIOS update 37 BIOS Setup 27 bus width 14 Cache Memory 17 configuration data 26 controller 20 date 10 energy saving functions 32, 34 hard disk access 26 hard disk drive 11 hard disk energy saving functions 33 IDE hard disk capacity 13 IDE hard disk transfer mode 13 IDE Hard Disk Controller 22 interfaces 20 jumper 37 monitor type 15 mouse controller 22 PCI slot 23.24 peripherals 20 Plug&Play 25 self-test 15 serial interfaces 21 Setup Password 28 standby mode 33 system password 27 system startup 14, 15 System Password 29 System Setup Password 28 the Setup password 27 time 10 transfer rate 13 write protection System BIOS 37 Settinas BIOS Setup 9 saving 34

PCI 1 slot. configuration 23 slot setting 24 Configuration 23 Device, Slot #1 24 Device, Slot #2 24 Performance enhance 13 increase 14 increasing 17, 18, 19, 20, 35, 42, 43 Peripherals, setting 20 Peripheral Configuration 20 Pin assignment keyboard port 55 mouse port 54 serial interface 54 Pinout audio CD-ROM input 47 audio input 48 CD audio input 47 COM1 53 COM2 54 device loudspeaker 46 diode socket connector 55 Game Port 50 headphones connector 48 keyboard port 55 LED indicators 46, 47 loudspeaker connector 48 microphone connector 48 MIDI Port 50 mouse port 54 parallel interface 51 power supply 45 remote on 46 serial interface 53.54 soft-off power supply 45 soft-off-switch 45 Wave Table connector 49 PIO Mode 13

Plug&Play settings 25 O/S 25 Port parallel 51 Ports 3 POST Error Halt 15 Power BIOS Setup 32 supply connector 45 Management Mode 32 Power Off 31 Press F2 to enter SETUP 29 Processor clock, standby function 33 internal Cache 17 replacing 42 Programs with time loops 7 PS/2 keyboard port 55 mouse port 54

# Q

Quick self-test 15 boot 15

# R

Recovering System BIOS 38 Recovery disk 38 Reduced self-test 15 Remote on connector 46 Power On 31 Removing a memory module 41 second-level cache 35, 43 Replacing lithium battery 44 processor 42 Reset Configuration Data 26

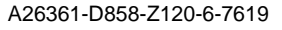

74

Index

Setup 9 Setup Password 27 function 28 Lock 28 setting 28 Setup Prompt 29 Set Setup Password 28 System Password 28 Shadow Memory 19 Regions 20 Signals parallel interface 51 serial interface 53, 54 Slot, PCI configuration 23 Sockets 3 Soft-off power supply connector 45 switch 45 switch connector 45 Soft Power Off 31 Soundblaster compatible audio CD-ROM connector 47 Specifications 2 SPP modes parallel interface 51 Standard Parallel Port mode 51 Standby function, clock speed 33 mode setting 33 CPU Speed 33 Timeout 33 Starting operating system 29 SWOFF 31 Symbols, meanings 1

System BIOS write protection 30, 37 board 3 configuration 37 configuration BIOS Setup 9 Date 10 setting Setup password 27 setting system password 27 startup, settings 14, 15 Time 10 BIOS 19 Configuration, advanced 25 Load 29 Password 27 Password setting 28 Password Mode 29 Shadow 19

# т

Technical specifications 2 Terminating BIOS Setup 34 energy saving functions 34 Test routine, settings 14, 15 Texts in bold typeface 1 italics 1 typewriter fonts 1 Time 10 loops 7 Transfer Mode 13 IDE hard disk drive 13 Transfer rate IDE hard disk drive 13 Type floppy disk drive 10 hard disk 11 of monitor 15

# U

Update BIOS 37, 38 Upgrading main memory 40 processor 42 second-level cache 35, 43 Using cache 18

# ۷

V.24 interface pinout 53, 54 VGA interrupt 24 Video Subsystem 25 Display 15 Shadow 19 Virus Warning 30

# w

76

Wakeup Event 34 Warning, Virus 30 Wave Table board connector 49 Write access external cache 18 internal cache 18 Write Back 18 Write protection floppy disk 30 System BIOS 30, 37 Write Through 18